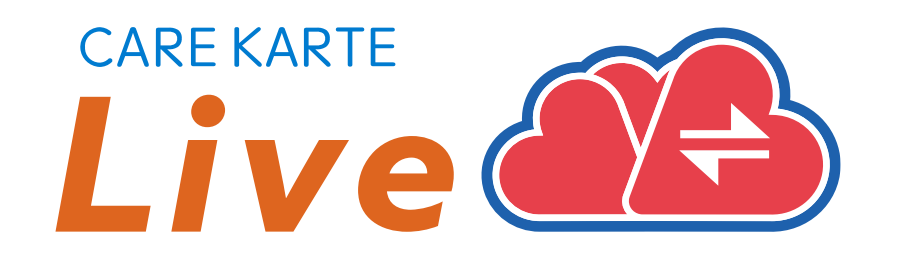

# 【家族・ケア担当者】 CAREKARTE Live 操作手順書

Ver.1.24.0 (2024年12月24日リリース)

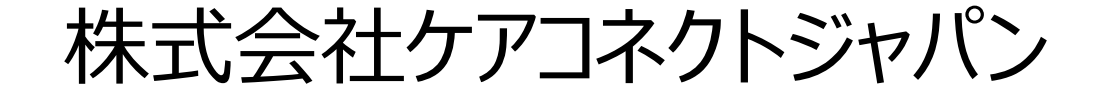

1

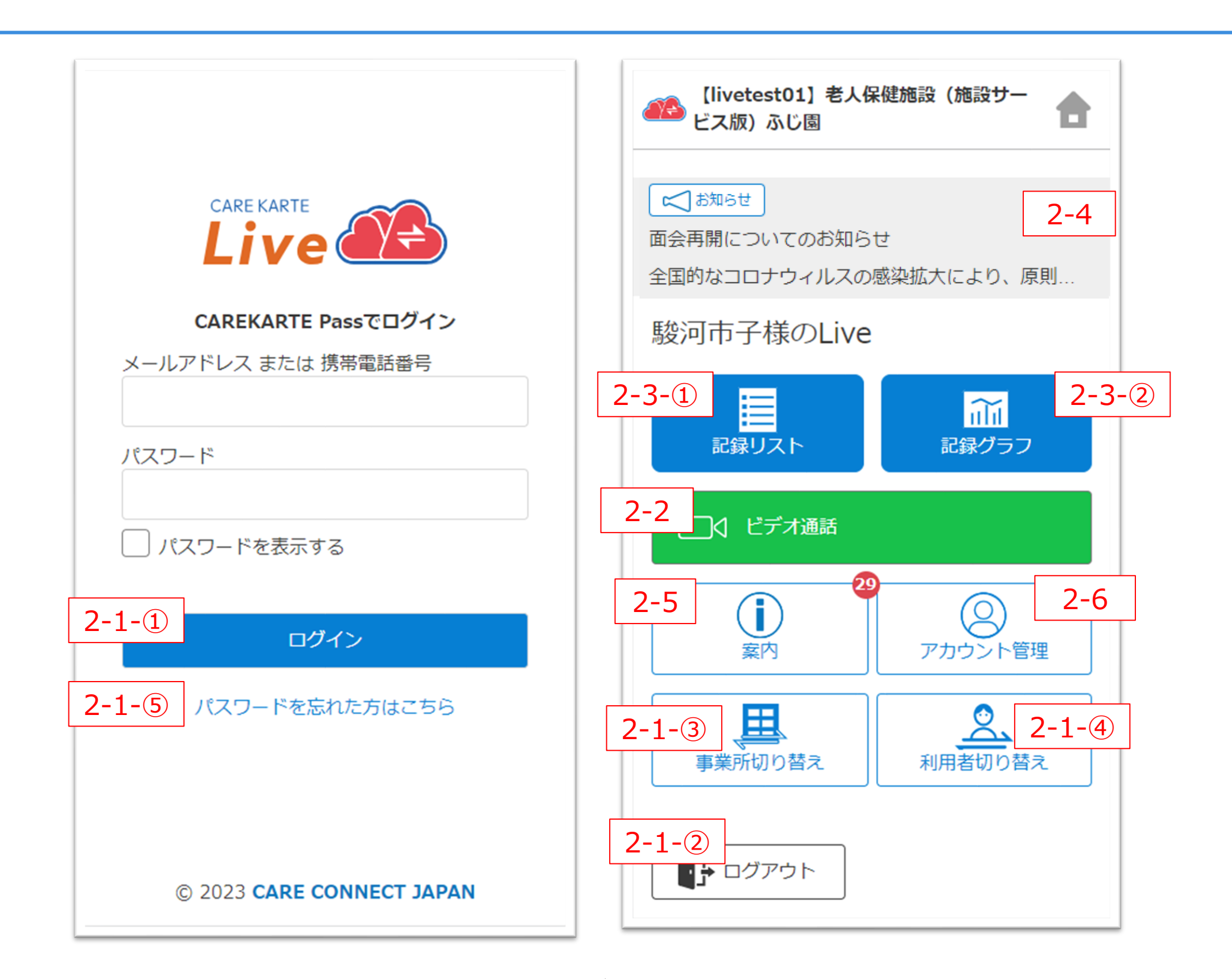

## **1.CAREKARTE Live利用開始準備**

| 用語リスト             | 3 |
|-------------------|---|
| STEP.1 Liveの利用申請  | 5 |
| STEP.2 利用規約の同意    | 7 |
| STEP.3 利用者との関係登録  |   |
| Liveのショートカットの作成方法 | 9 |
|                   |   |

### 2.Live画面 家族・ケア担当者

### 1.基本操作

| ①ログイン                      | 11 |
|----------------------------|----|
| ②ログアウト                     | 12 |
| ③事業所の切り替え                  | 13 |
| ④利用者の切り替え                  | 14 |
| ⑤パスワードを忘れてログインできない場合       | 15 |
| 2.ビデオ通話                    | 16 |
| 3.記録の確認                    |    |
| <ol> <li>①記録リスト</li> </ol> | 18 |
| ②記録グラフ                     | 19 |
| 4.事業所からのお知らせ               | 20 |
| 5.案内                       | 21 |
| 5.アカウント管理(CAREKARTE Pass)  |    |
| ①アカウント名・ふりがなの変更            | 22 |
| ②メールアドレス・携帯電話の変更           | 23 |
| ③パスワードの変更                  | 25 |
| ④利用者との関係の確認・変更             | 26 |

2

CAREKARTE Live独自の用語です。手順書の中にも登場します。

| 1 | Live画面                      | 家族・親族やケア担当者が使用する画面です。                                     |
|---|-----------------------------|-----------------------------------------------------------|
| 2 | 記録リスト                       | 利用者の記録を一覧で表示する画面です。                                       |
| 3 | 記録グラフ                       | 利用者のバイタルサイン・水分量・食事・排泄をグラフ表示する画面です。                        |
| 4 | 案内                          | ケアコネクトジャパンからの案内・お知らせを表示する画面です。                            |
| 5 | CAREKARTE Pass<br>(ケアカルテパス) | CAREKARTE Liveへのログインに使用するアカウントの名称です。<br>Liveの利用申請時に作成します。 |

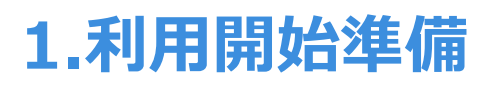

# STEP.1 Liveの利用申請

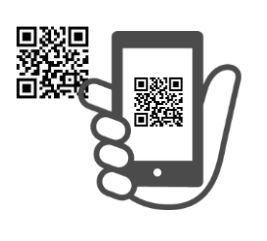

事業所から受け取った二次元コードから、 CAREKARTE Passの新規作成とLiveの利用申請を行います。

※既にお持ちのCAREKARTE Passを使用することもできます。

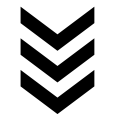

# STEP.2 利用規約の同意

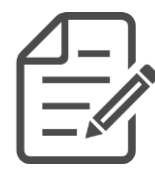

CAREKARTE Liveにログインして、利用規約に同意をお願いします。 ※同意を頂けない場合、CAREKARTE Liveの利用を開始できません。

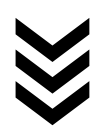

# STEP.3 利用者との関係登録

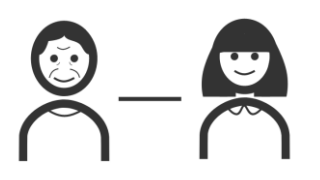

利用者との関係を登録してください。

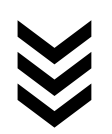

# 利用開始準備完了

4

### CAREKARTE Liveの利用を開始できます。

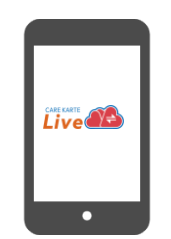

### CAREKARTE Liveにログインするためのアカウントを作成します。

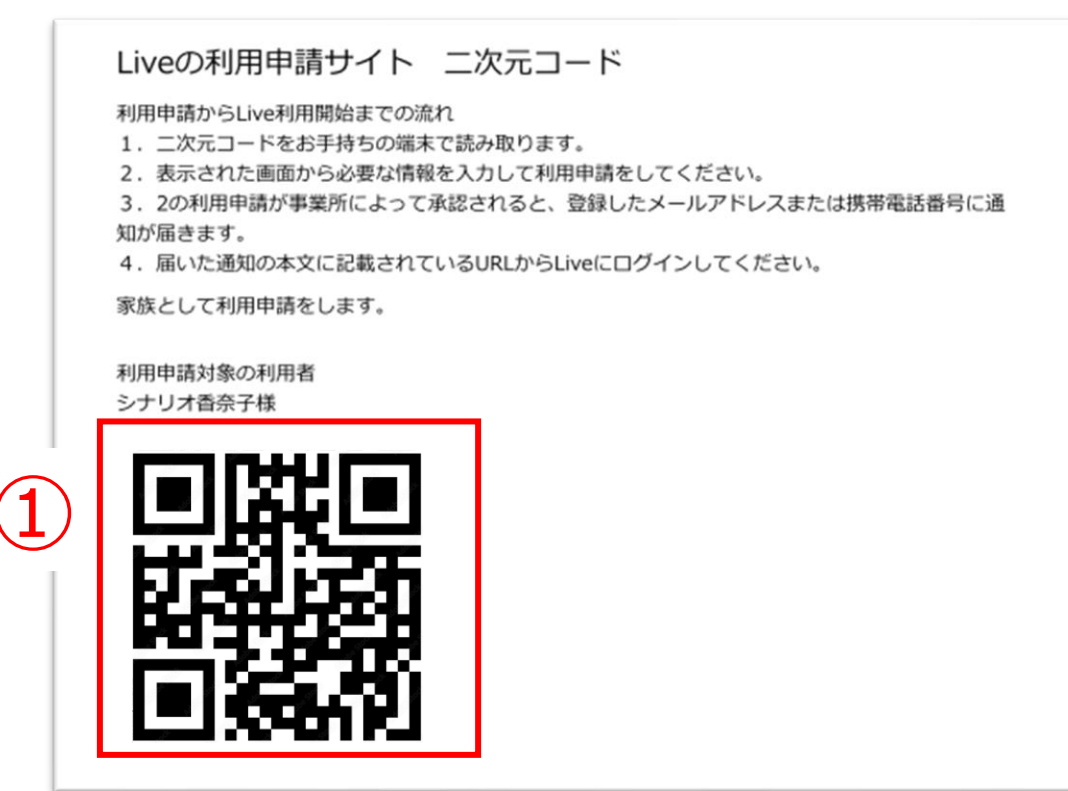

①事業所から発行された二次元コードを読み取ります。

| CAREKARTE Passをお持ちの方     |
|--------------------------|
| メールアドレス または 携帯電話番号       |
| パスワード                    |
| パスワードを表示する               |
| 上記のCAREKARTE Passで利用申請する |
| パスワードを忘れた方はこちら           |
| CAREKARTE Passをお持ちでない方   |
| CAREKARTE Passの新規作成      |

②「CAREKARTE Pass(ケアカルテパス)の新規作成」 ボタンをタップします。

既にCAREKARTE Passをお持ちの方

登録済みのメールアドレスまたは携帯電話番号ととパスワードを入力して、 「上記のCAREKARTE Passで利用申請する」ボタンをタップしてください。

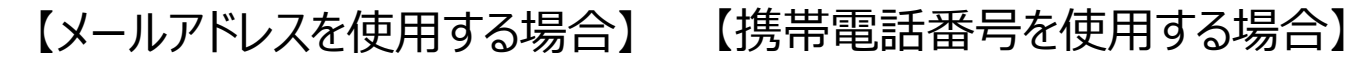

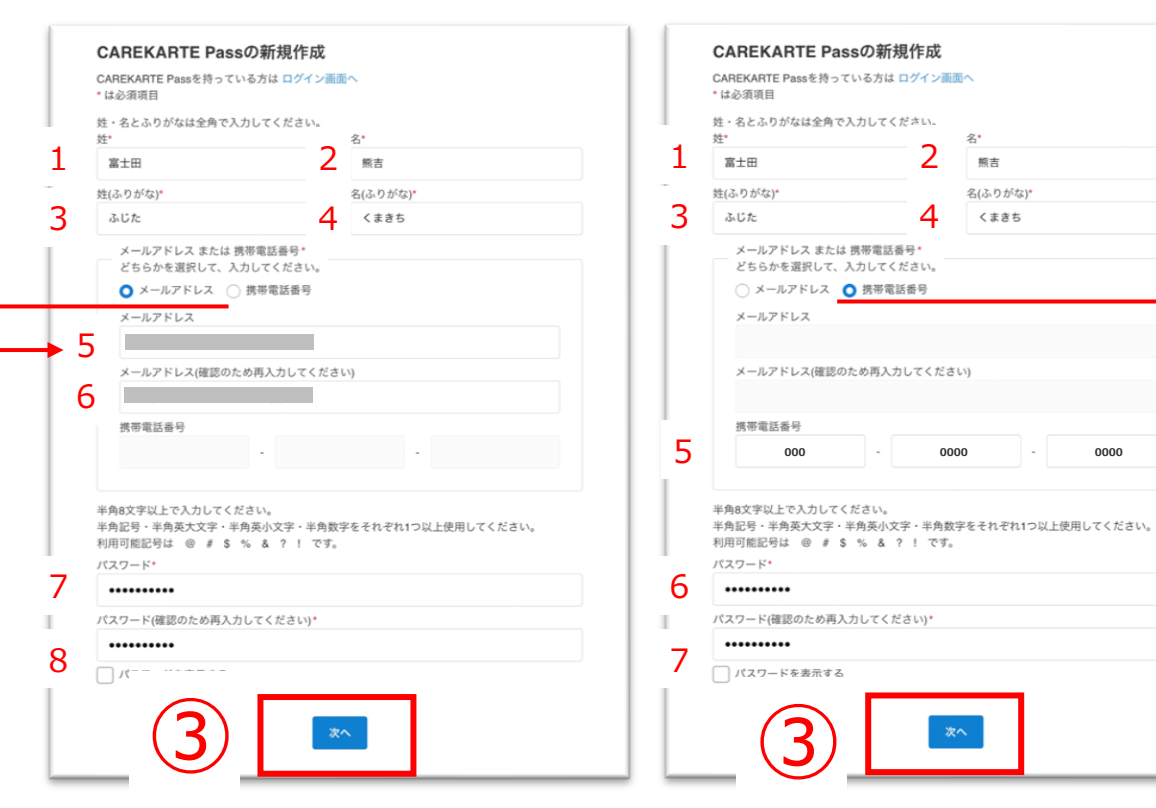

### 1~8の項目を入力してください。 (携帯電話番号の場合は1~7)

③「次へ」ボタンをタップします。

# **1.利用開始準備 STEP.1 Liveの利用申請(2/2)**

| <b>CAREKARTE Passの新規作成</b><br>入力した情報を確認してください。 |                |             |
|------------------------------------------------|----------------|-------------|
| 姓名                                             | 富士田 熊吉         |             |
| 姓名(ふりがな)                                       | ふじた くまきち       |             |
| メールアドレス                                        |                |             |
| バスワード                                          | セキュリティ保護のため非表示 | 4<br>戻る 仮登録 |

④入力した内容を確認して、 問題がなければ「仮登録」ボタンをタップします。

### まだ登録は完了していません

ご入力いただいたメールアドレス、または携帯電話番号宛にメッセージを送信しました。 記載されたURLをクリックして、登録を完了してください。

※メッセージが届かない場合は、メールアドレス、または携帯電話番号が間違っている可 能性があります。

その場合は再度CAREKARTE Passの 新規作成を行ってください。

仮登録が完了すると左の画面が表示されます。

登録したメールアドレスまたは携帯電話番号に 『CAREKARTE Pass仮登録受け付けのお知らせ』が 届いていることを確認してください。

### ※画面はご利用のメールサービスによって異なります

⑤メッセージの本文に記載のURLをタップして 本登録を完了してください。

※URLの有効期限は受付時刻から24時間です。 有効期限が切れた場合、 お手数ですが再度2次元コードの読み取りをお願いします。

※ダブルクリックした場合 エラー画面が表示されますが登録は完了しています。

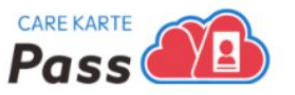

### CAREKARTE Pass登録完了

CAREKARTE Passの登録が完了しました。 『ログイン用パスワード』をメールアドレスまたは携帯電話番号に通知しました。

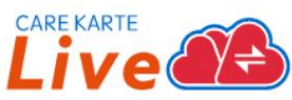

本登録が完了すると左の画面が表示されます。

これでLiveの利用申請は完了です。

事業所が利用申請を承認すると、

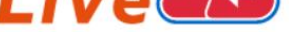

通知に記載の『ログイン用パスワード』を使用して、CAREKARTE Liveにログインしてください。

※通知が届かない場合は事業所にお問い合わせください。

登録したメールアドレスまたは携帯電話番号に CAREKARTE LiveのログインURLが届きます。

### ※画面はご利用のメールサービスによって異なります

【CAREKARTE Live】利用申請が承認されました。

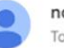

no-reply@live-connect.carekarte.jp To 自分 🕶

本メールは、CAREKARTE Liveの利用に関するお知らせです。 利用申請が承認されました。 下記のURLへアクセスし、確認してください。

■ログイン情報 【livetest01】社会福祉法人富士会 【livetest01】特別養護老人木一ム 富士苑 ログインURL:

※本メールに心当たりのない場合は、破棄してください。 ※本メールはシステムからの自動配信です。返信はできません。

株式会社ケアコネクトジャパン https://www.carekarte.jp/

### メッセージが届いたら、メッセージに記載のログインURLをタップして CAREKARTE Liveのサイトを開いてください。

『STEP.2 CAREKARTE Liveにログイン』に進んでください。

# 1.利用開始準備 STEP.2 利用規約の同意

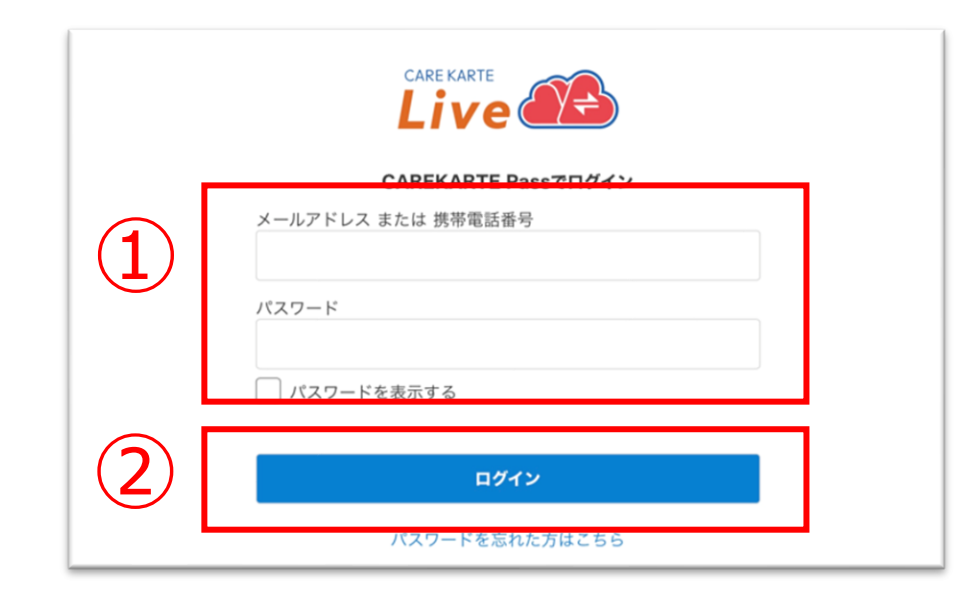

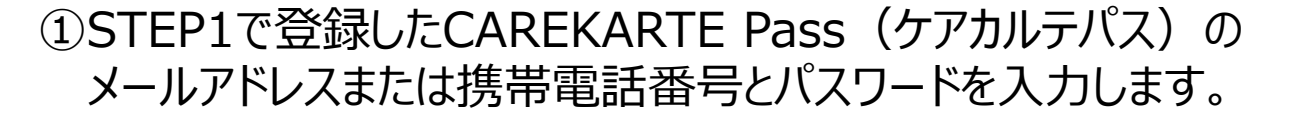

②「ログイン」ボタンをタップします。

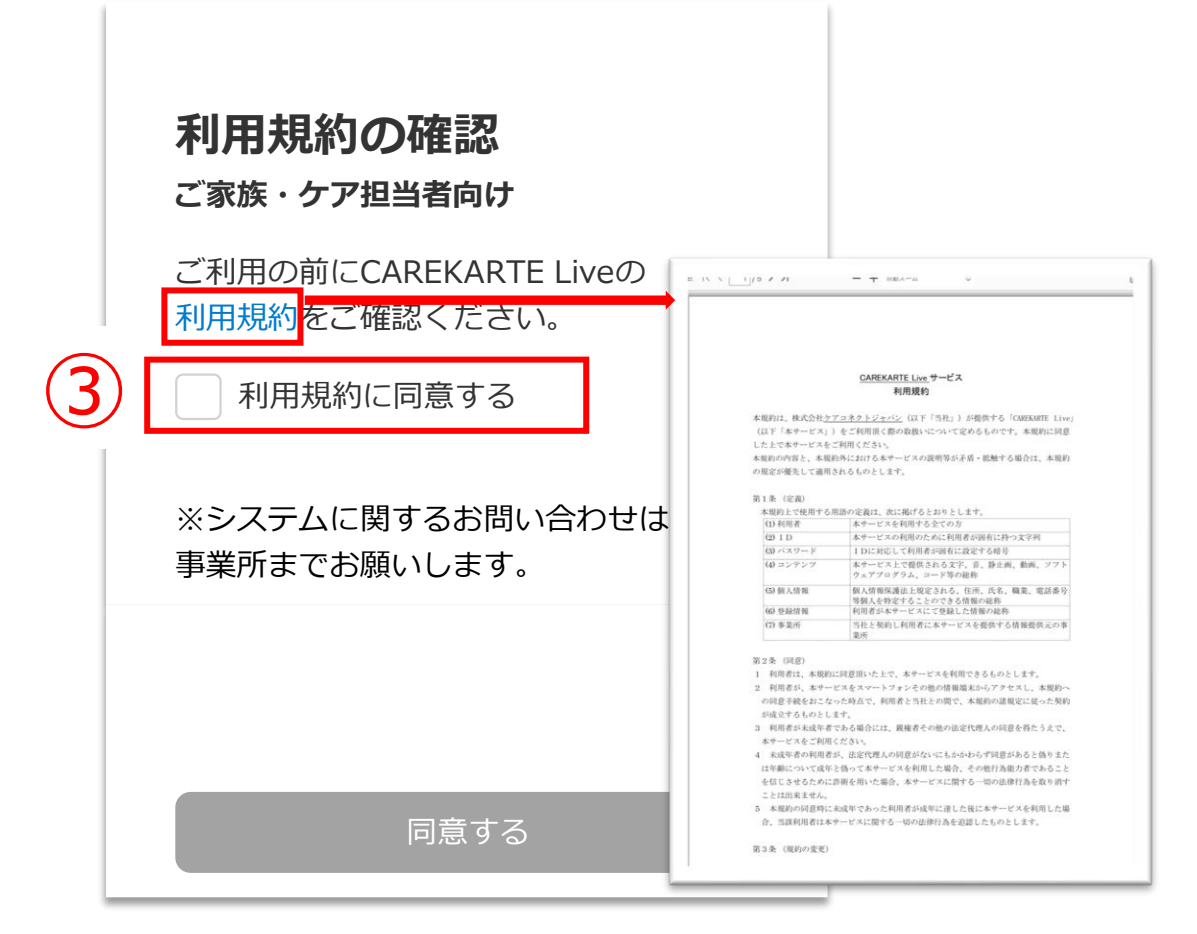

利用規約の確認画面が開きます。

「利用規約」ボタンをタップし内容を確認したら、③「利用規約に同意する」ボタンをタップします。

※「利用規約」をタップすると別の画面で利用規約が開きます。 端末の「<」ボタンをタップして利用規約の確認画面に戻ります。

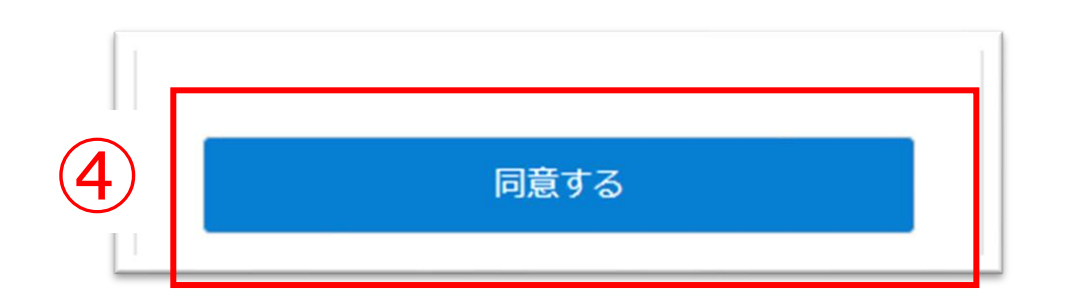

④同意するボタンをタップします。

※③「利用規約に同意する」ボタンをタップすると、 「同意する」ボタンがタップできるようになります。

7

### 以下の情報を入力してください

### ログイン事業所

【livetest01】老人保健施設(施設サービス版) ふじ園

駿河市子様との関係

家族・親族

続柄

※登録した情報は、 アカウント管理画面から変更できます。

次へ

### ン事業所

### 同意が完了すると、左の画面が表示されます。

### 『STEP.3 利用者との関係登録』に進んでください。

### 利用者との関係を登録します。

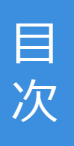

| 1 | <b>以下の情報を入力してください</b><br><b>ログイン事業所</b><br>【ivetest01】 老人保健施設(施設サービス版)<br>ふじ園<br><b>駿河市子様との関係</b><br>家族・親族       | <ol> <li>①続柄を選択します。</li> <li>※ケア担当者の方は所属事業所を入力してください。</li> <li> <u>駿河秋男様との関係</u><br/><u>ケア担当者</u><br/><u>所属事業所名</u><br/><u>所属事業所名(ふりがな)</u> </li> </ol> |  |
|---|----------------------------------------------------------------------------------------------------|----------------------------------------------------------------------------------------------------|--|
|   | <ul> <li>*登録した情報は、</li> <li>アカウント管理画面から変更できます。</li> <li>2</li> <li>次へ</li> </ul>                                 | ②「次へ」ボタンをタップします。                                                                                                    |  |
|   | <b>以下の情報を確認してください</b><br>ログイン事業所<br>【ivetest01】 老人保健施設(施設サービス版)<br>ふじ園<br><b>駿河市子様との関係</b><br>家族・親族<br><b>続柄</b> | ③入力した内容を確認して「登録」ボタンをタップします。                                                                                                    |  |

子

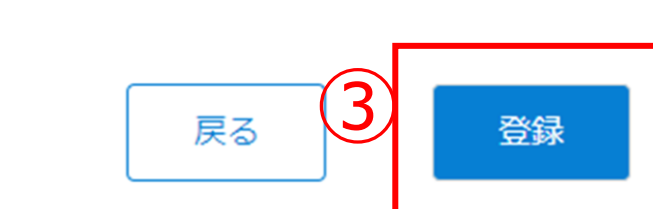

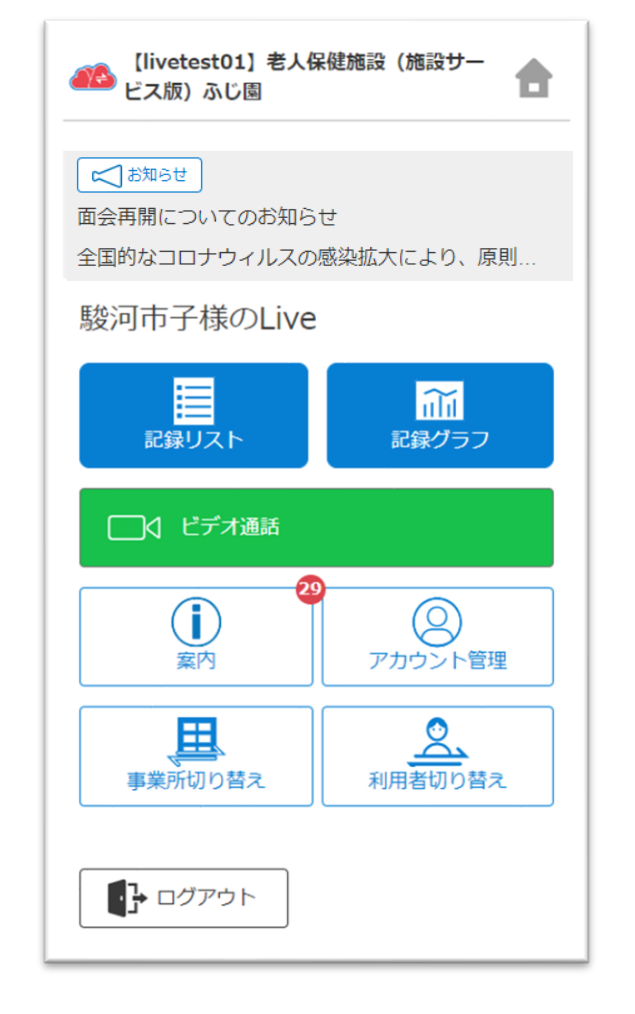

### 登録が完了すると、CAREKARTE Liveのホーム画面に 遷移します。

### これでCAREKARTE Liveの利用開始準備は完了です。

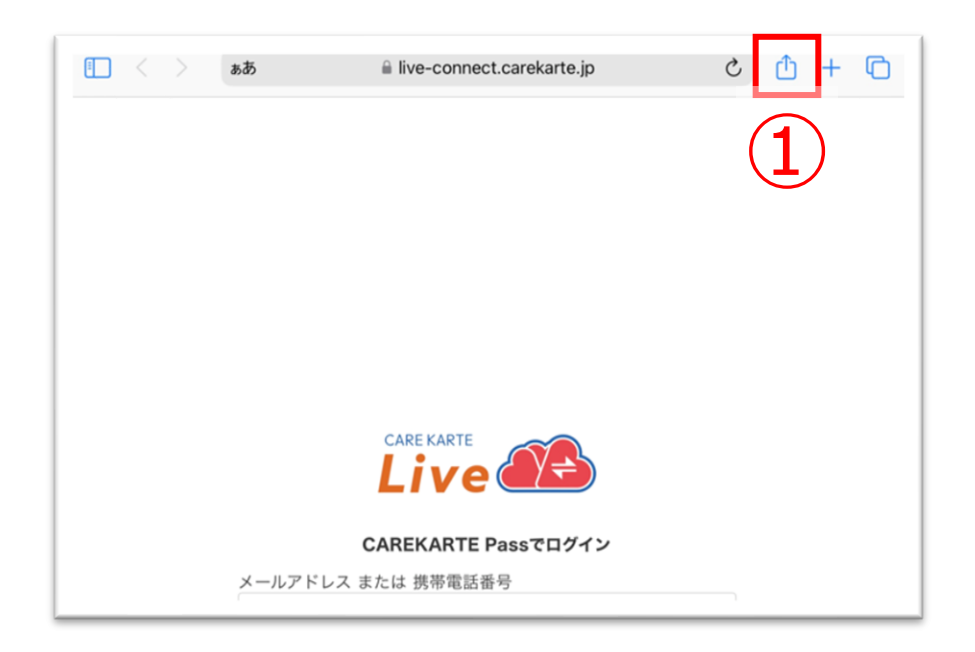

①お使いのブラウザでLiveを開いた状態で、
 「↑」ボタンをタップします。

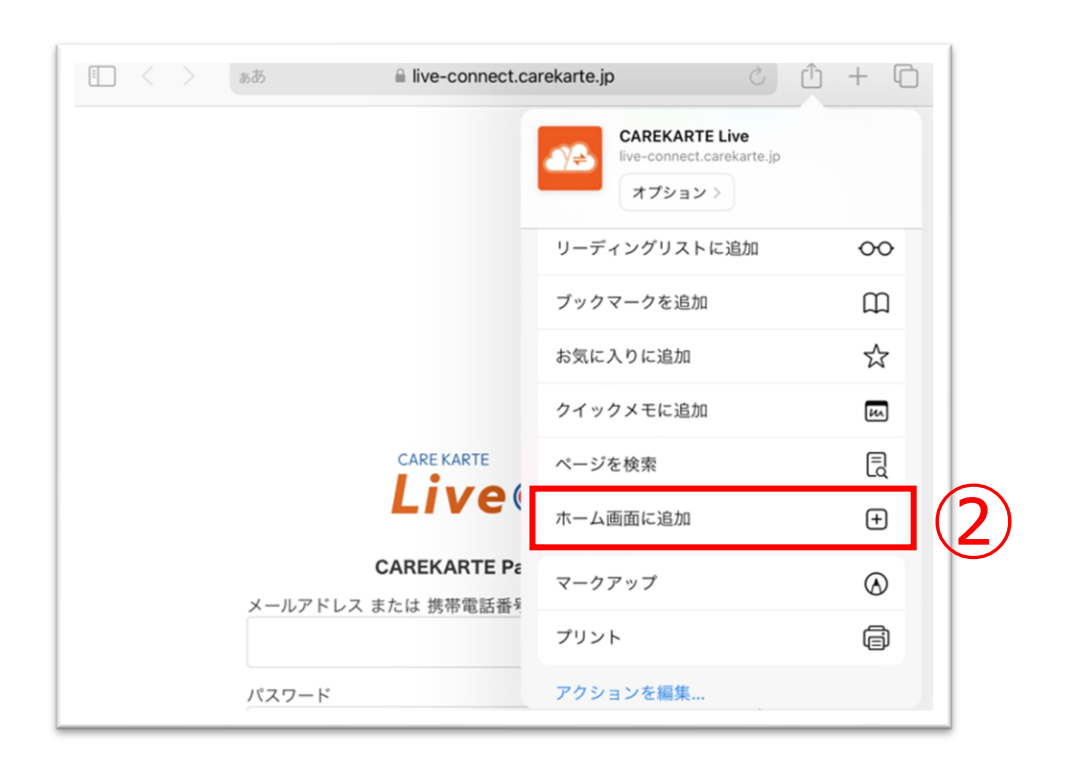

②「ホーム画面に追加」ボタンをタップします。

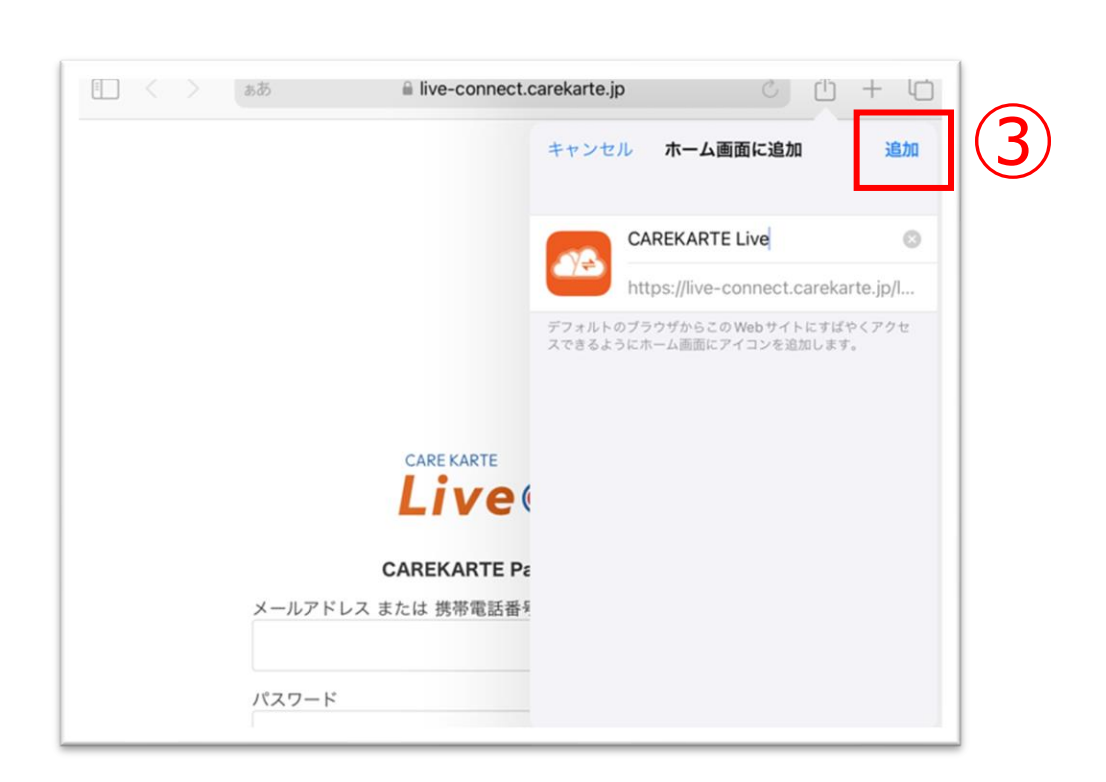

③「追加」ボタンをクリックすると、ホーム画面にLiveのショー トカットが作成されます。

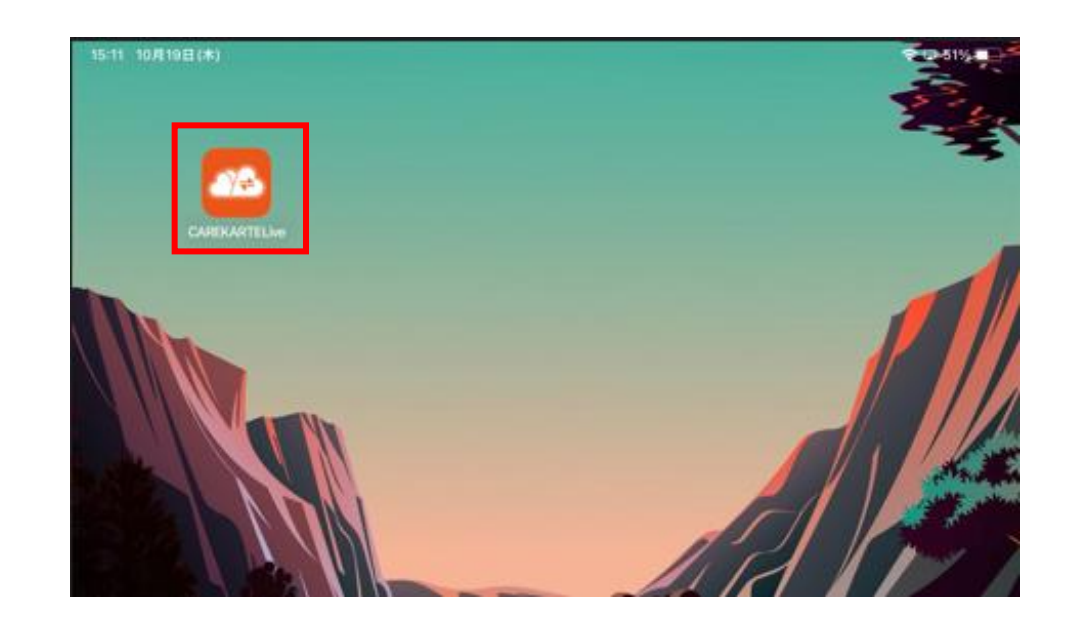

CAREKARTE Liveのショートカットを作成します。

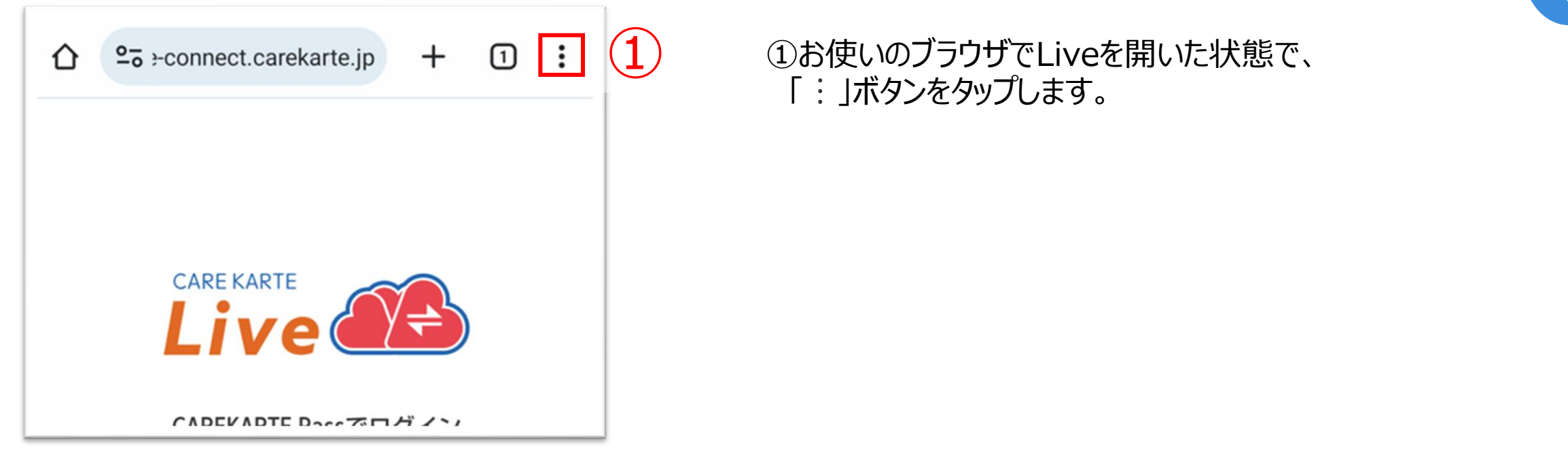

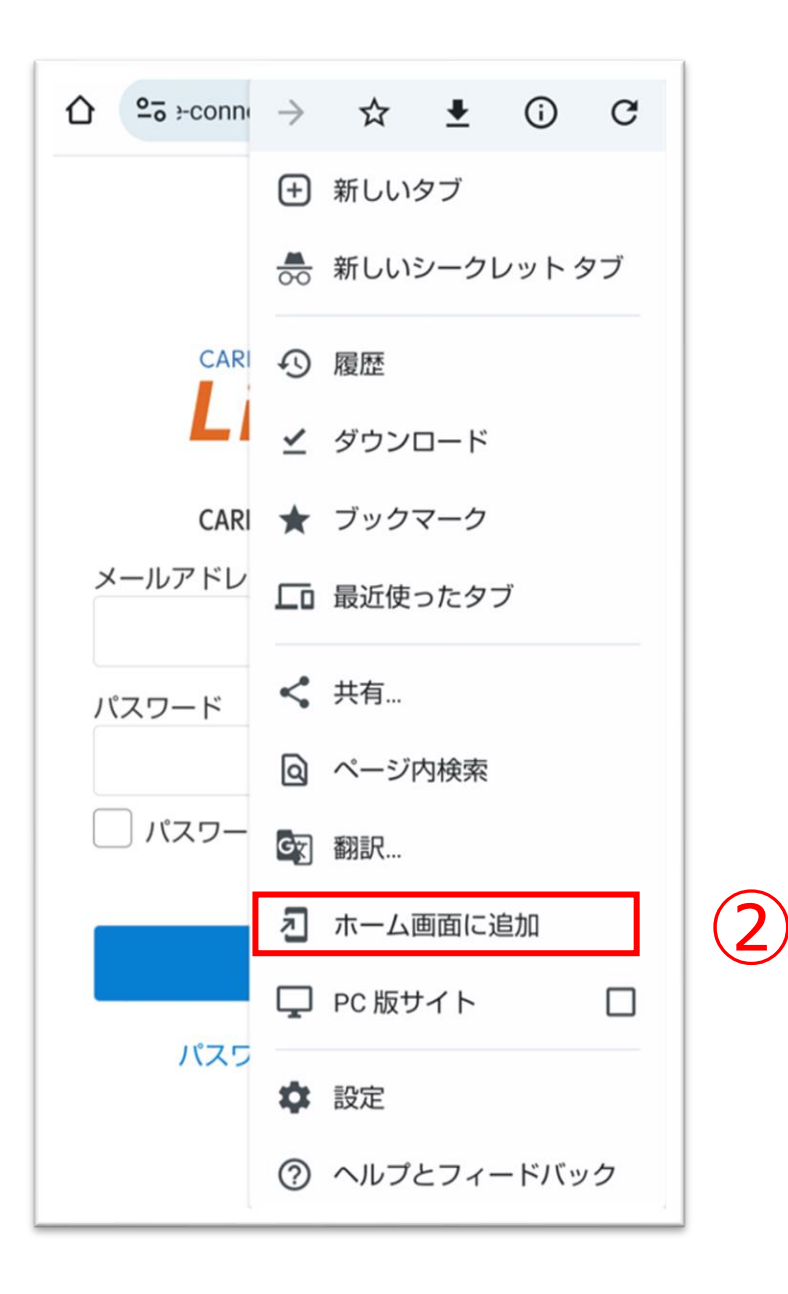

②「ホーム画面に追加」ボタンをタップします。

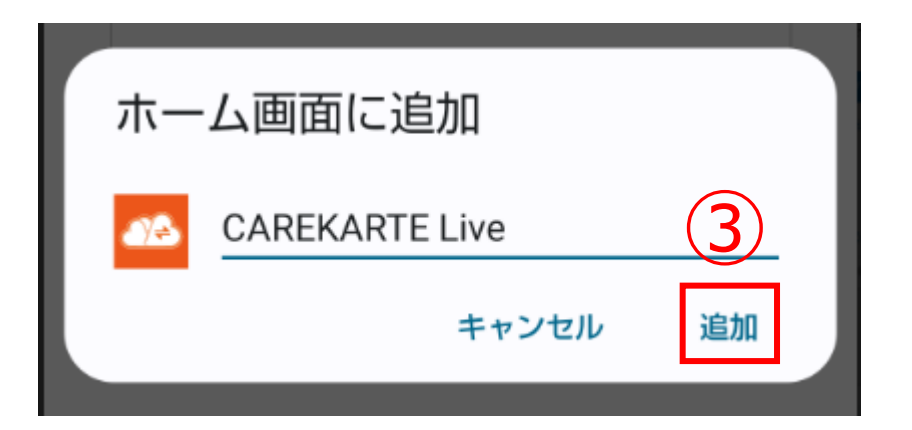

### ③「追加」ボタンをクリックすると、ホーム画面にLiveのショー トカットが作成されます。

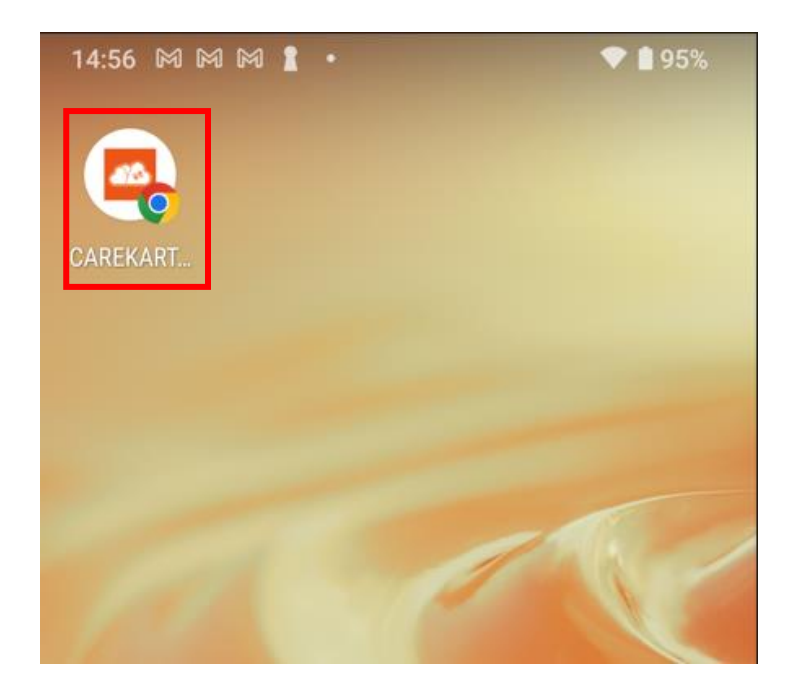

# 1.基本操作\_①ログイン

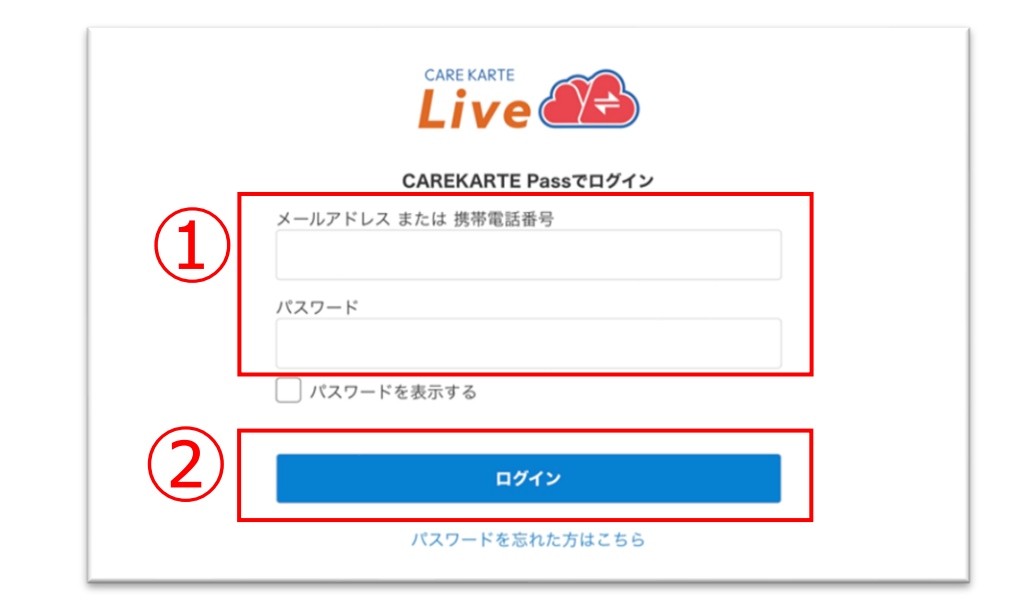

①CAREKARTE Pass(ケアカルテパス)の メールアドレスまたは携帯電話番号とパスワードを入力します。

目

②「ログイン」ボタンをタップします。

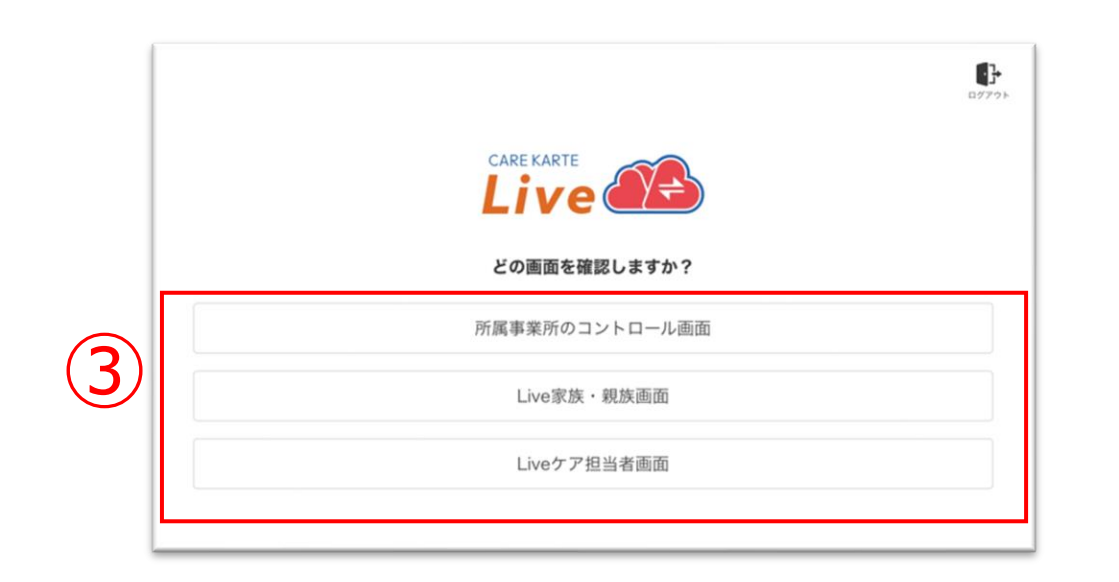

CAREKARTE Liveを職員・家族・ケア担当者の複数権限で 利用している場合に表示されます。

それ以外の方は自動でスキップします。

③家族・親族の方:「Live家族・親族画面」をタップします。 ケア担当者の方:「Liveケア担当者画面」をタップします。

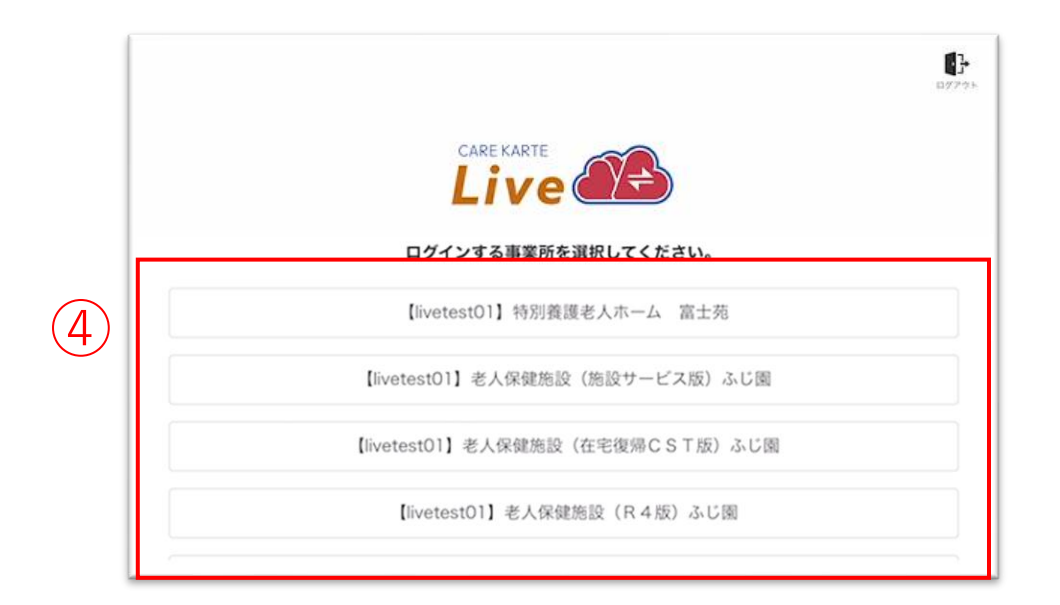

CAREKARTE Passが複数の事業所に登録されている場合に 表示されます

それ以外の方は自動でスキップします。

④リストの中からログインする事業所をタップします。

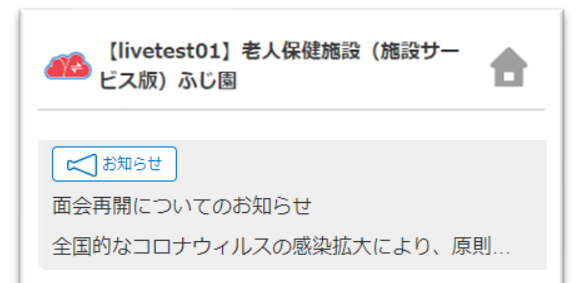

ログインに成功すると、ホーム画面が開きます。

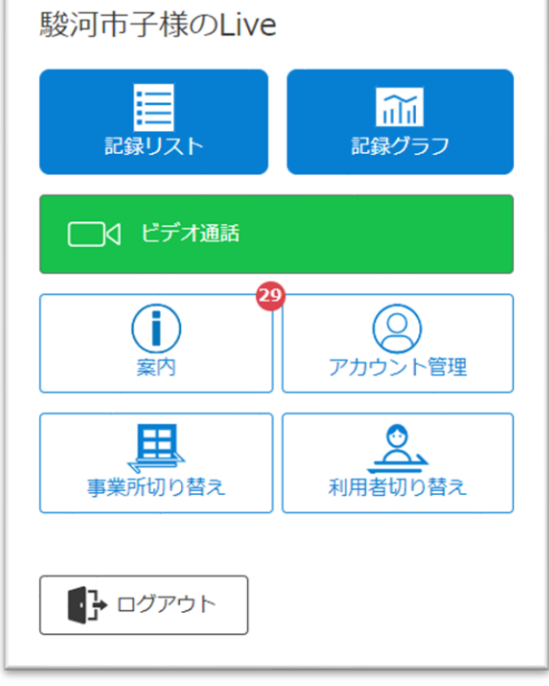

# 1.基本操作\_②ログアウト

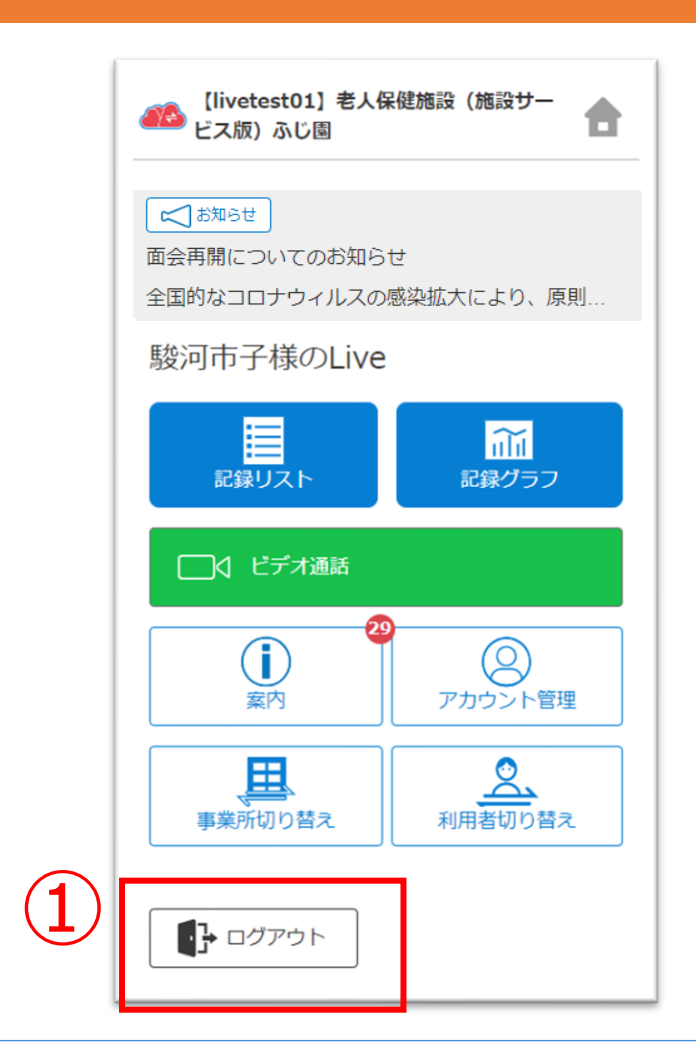

①ホーム画面から「ログアウト」ボタンをタップします。

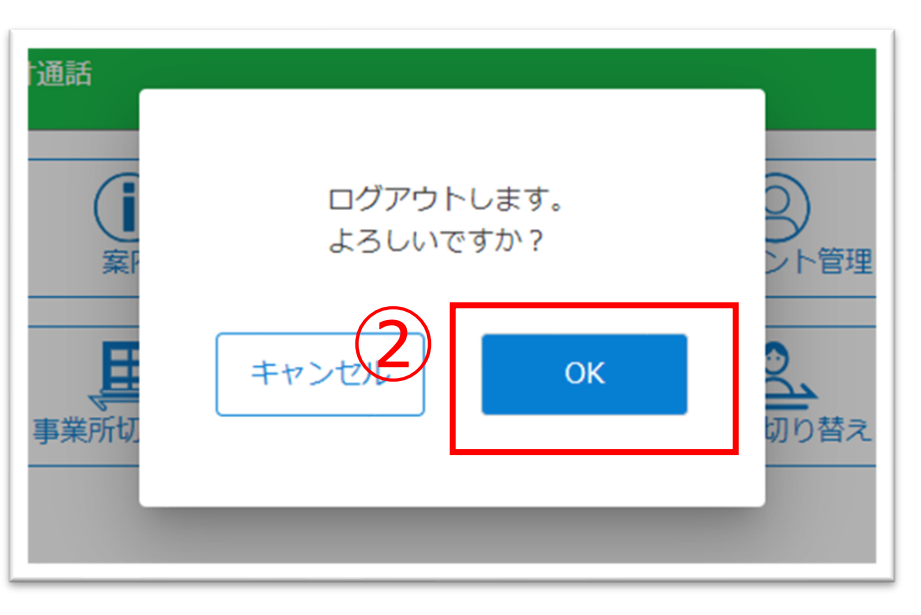

| CARE KARTE                |
|---------------------------|
| CAREKARTE Passでログイン       |
| メールアドレス または 携帯電話番号        |
|                           |
| パスワード                     |
|                           |
| □ パスワードを表示する              |
|                           |
| ログイン                      |
| パスワードを忘れた方はこちら            |
|                           |
|                           |
|                           |
| © 2023 CARE CONNECT JAPAN |

②「OK」ボタンをタップします。

ログアウトすると、ログイン画面に遷移します。

### CAREKARTE Passが複数の事業所に登録されている方の機能です。

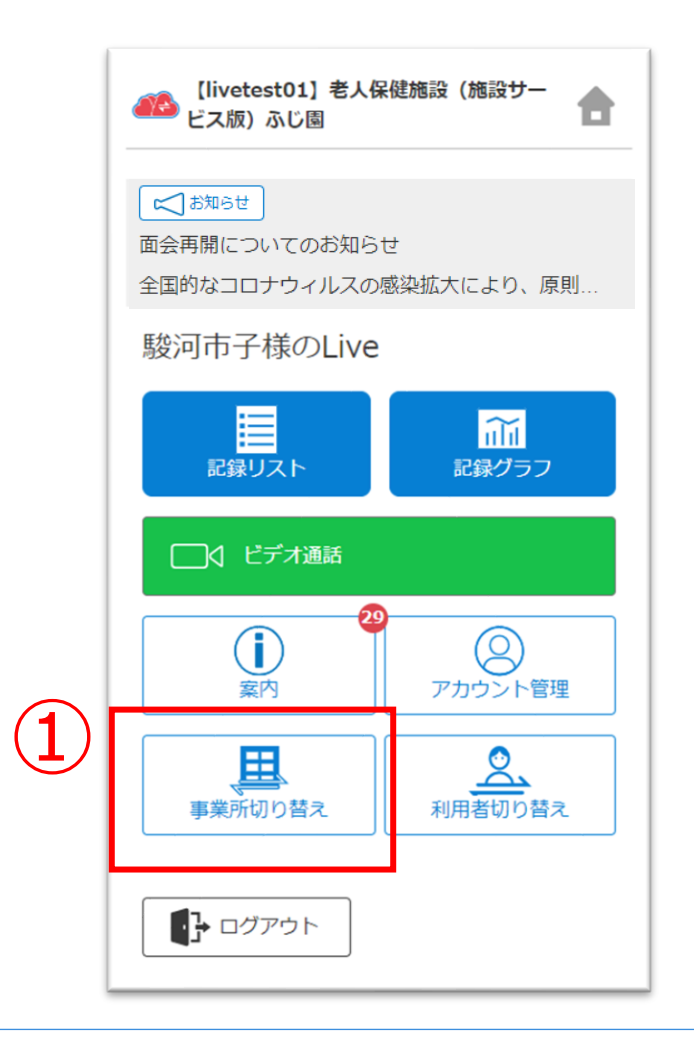

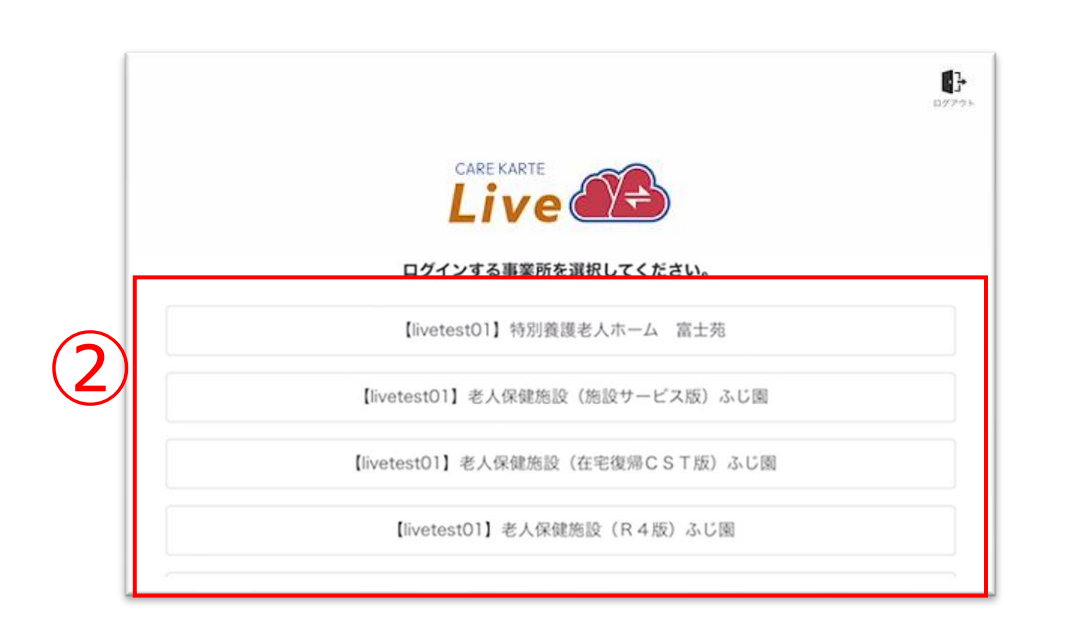

### ①ホーム画面から「事業所切り替え」ボタンをタップします。

②リストの中からログインする事業所をタップします。

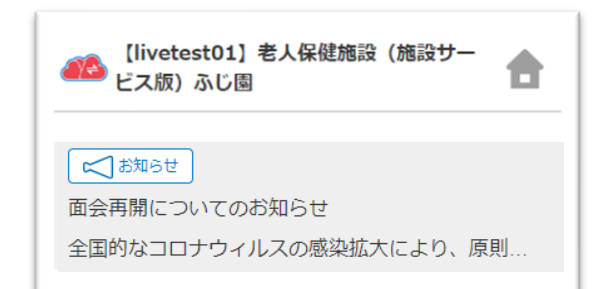

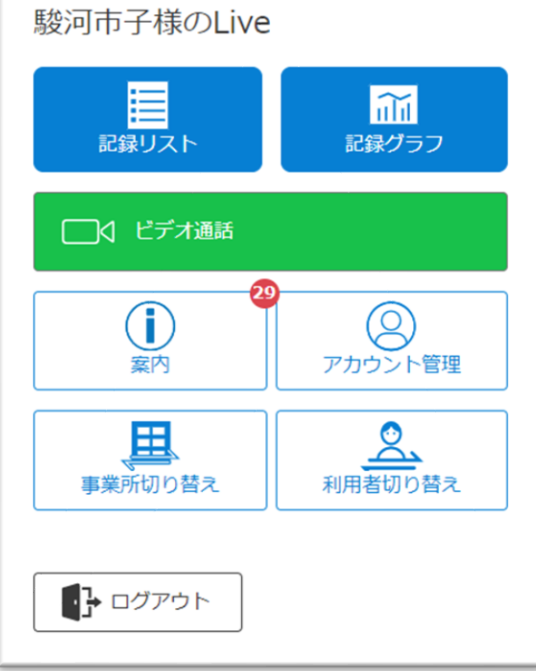

### ログインに成功すると、ホーム画面が開きます。

目 次

### CAREKARTE Passが複数の利用者のLive画面に登録されている方のみ表示されるメニューです。

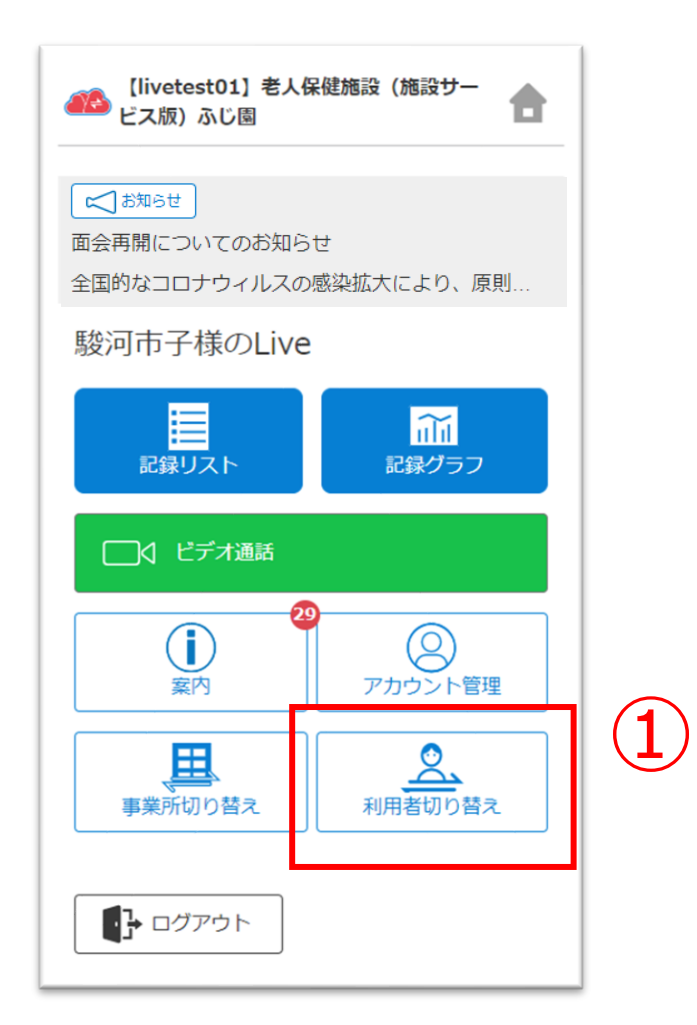

①ホーム画面から「利用者切り替え」ボタンをタップします。

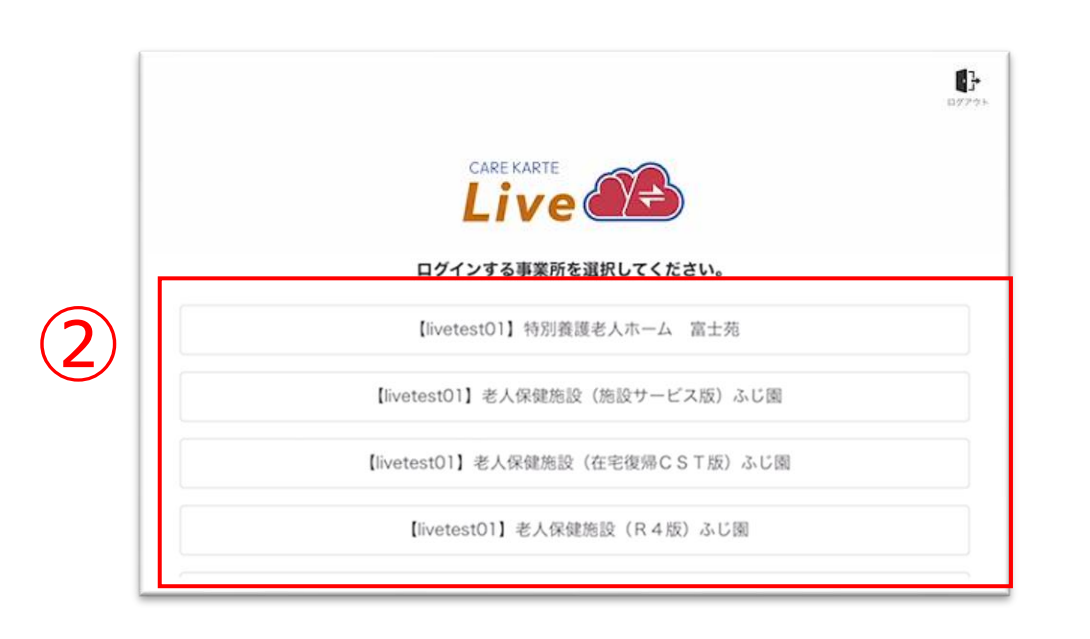

### ②リストの中からログインする利用者をタップします。

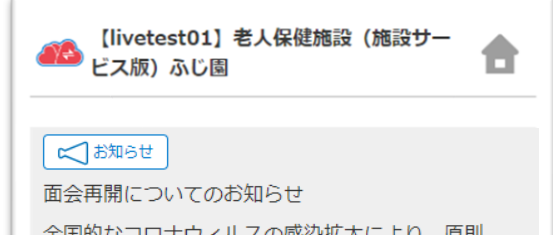

| 駿河市子様のLive |         |
|------------|---------|
|            |         |
| 記録リスト      | 記録グラフ   |
|            |         |
|            |         |
|            |         |
| 案内         | アカウント管理 |
|            |         |
| 事業所切り替え    | 利用者切り替え |
|            |         |
| ■ ログアウト    |         |
|            |         |

### ログインに成功すると、ホーム画面が開きます。

# 1.基本操作\_⑤パスワードを忘れてログインできない場合

| CAREKARTE Passでログイン |
|---------------------|
| メールアドレス または 携帯電話番号  |
| パスワード               |
| パスワードを表示する          |
| ログイン                |
| パスワードを忘れた方はこちら      |

 ①ログイン画面から「パスワードを忘れた方はこちら」ボタンを タップします。

# パスワードの再設定を行いたいCAREKARTE Passのメールアドレス、または携帯電話番号を入力してください。 パスワードの再設定を行わない場合は前の画面へ メールアドレス または携帯電話番号 メールアドレス または携帯電話番号 ど信

②CAREKARTE Passに登録したメールアドレスまたは 携帯電話番号を入力して「送信」ボタンをタップしてください。

**メッセージ送信** メールまたはSMSにメッセージを送信しました。 メッセージに記載されたURLから、パスワードの再設定を行ってください。 入力したメールアドレスまたは携帯電話番号に 『パスワード再設定のお知らせ』の通知が届いていることを 確認してください。

### ※画面はご利用のメールサービスによって異なります

|   | 【CAREKARTE Pass】パスワードの再設定を受け付けました                                                                                                    |
|---|----------------------------------------------------------------------------------------------------|
|   | no-reply@pass.carekarte.jp<br>™ 目分 ❤                                                                                                 |
|   | 本メールは、CAREKARTE Passのアカウントに関するお知らせです。<br>2023/11/17 13:09にパスワードの再設定を受け付けました。<br>下記のURLをクリックし、再設定を完了してください。<br>URLの有効期限は受付時刻から24時間です。 |
| 3 | http://                                                                                                    |
|   | ※本メールに心当たりのない場合は、破棄してください。<br>※本メールはシステムからの自動配信です。返信はできません。                                                                          |
|   | 株式会社ケアコネクトジャパン<br><u>https://www.carekarte.jp/</u>                                                                                   |

③メッセージ本文に記載のURLをタップしてください。

パスワードの再設定画面が開きます。

パスワードの再設定 アカウント名: 仮登録 道子 メールアドレス:

④パスワードの再設定画面で新しいパスワードを入力します。

|   | 半角8文字以上で入力してください。<br>半角記号・半角英大文字・半角英小文字・半角数字をそれぞれ1つ以上使用してください。<br>利用可能記号は ② # \$ % & ? ! です。 |  |
|---|----------------------------------------------------------------------------------------------|--|
| 4 | パスワード*                                                                                       |  |
|   | パスワード(確認のため再入力してください)*                                                                       |  |
|   | パスワードを表示する                                                                                   |  |
|   | 5<br>再設定                                                                                     |  |

### ※過去に設定したことがあるパスワードは使用できません

### ⑤「再設定」ボタンをタップします。

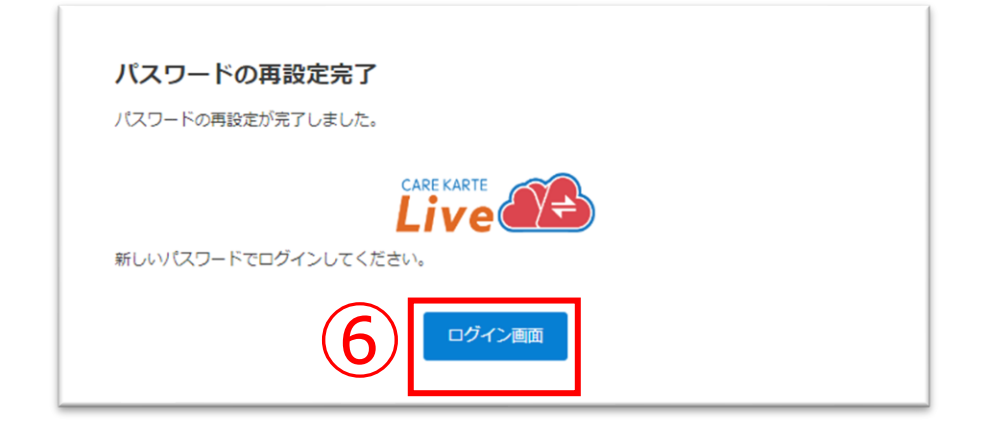

### 再設定が完了すると、左の画面が表示されます。

⑥「ログイン画面」ボタンからログイン画面に遷移します。

# 2.ビデオ通話(1/2)

事業所とビデオ通話をします。

ビデオ通話でカメラとマイクを使用するために、ご利用の端末で以下の設定を行ってください。

設定アプリ>該当のブラウザ>カメラ>「確認」または「許可」(マイクも同様)

|     | <ul> <li>【livetest01】 老人保健施設(施設サー</li> <li>ピス版)ふじ園</li> </ul> |
|-----|---------------------------------------------------------------|
|     | ■ お知らせ<br>面会再開についてのお知らせ<br>全国的なコロナウィルスの感染拡大により、原則…            |
|     | 駿河市子様のLive                                                    |
|     |                                                               |
| (1) | □ √ ビデオ通話                                                     |
|     |                                                               |
|     | 案内<br>アカウント管理                                                 |
|     | 事業所切り替え                                                       |
|     |                                                               |

①ホーム画面から、ビデオ通話画面を開きます。

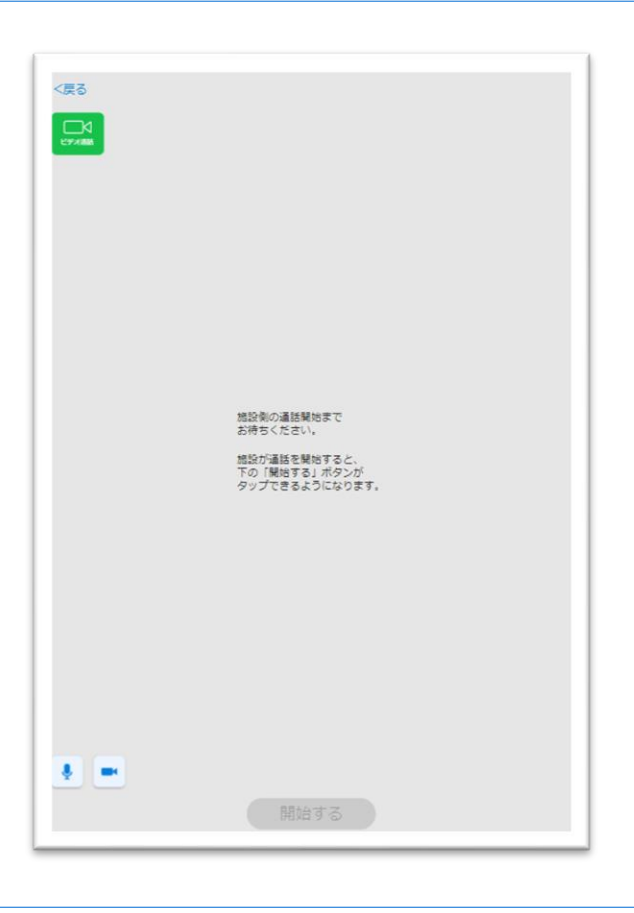

※事業所との予定時間に、当画面を開いてお待ちください。

| < <b>₹</b> 3<br><b>1</b><br>••••• |  |
|-----------------------------------|--|
|                                   |  |
|                                   |  |
| 通話を開始できます                         |  |
| 2                                 |  |

### 事業所が通話を開始すると、画面が切り替わります。

### ②「開始する」ボタンをタップするとビデオ通話が開始します。

目 次

# 2.ビデオ通話(2/2)

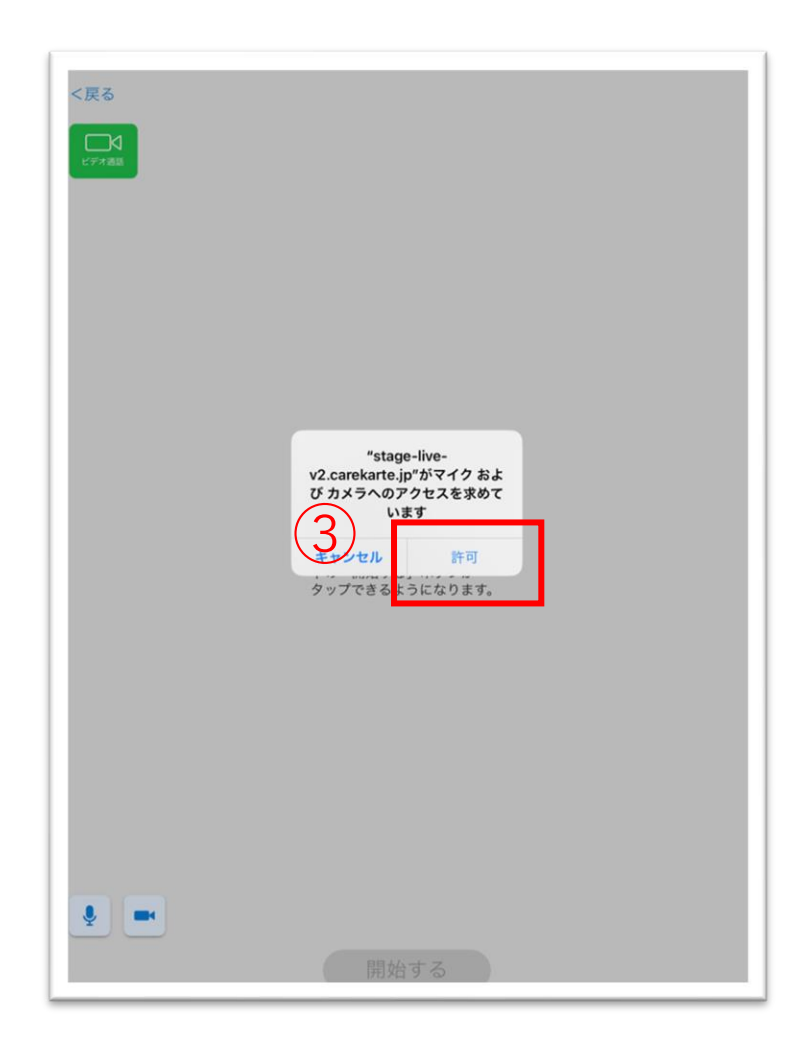

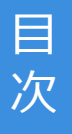

### ③マイクとカメラへのアクセスを求めるメッセージが表示されるので、 許可ボタンをタップしてください。

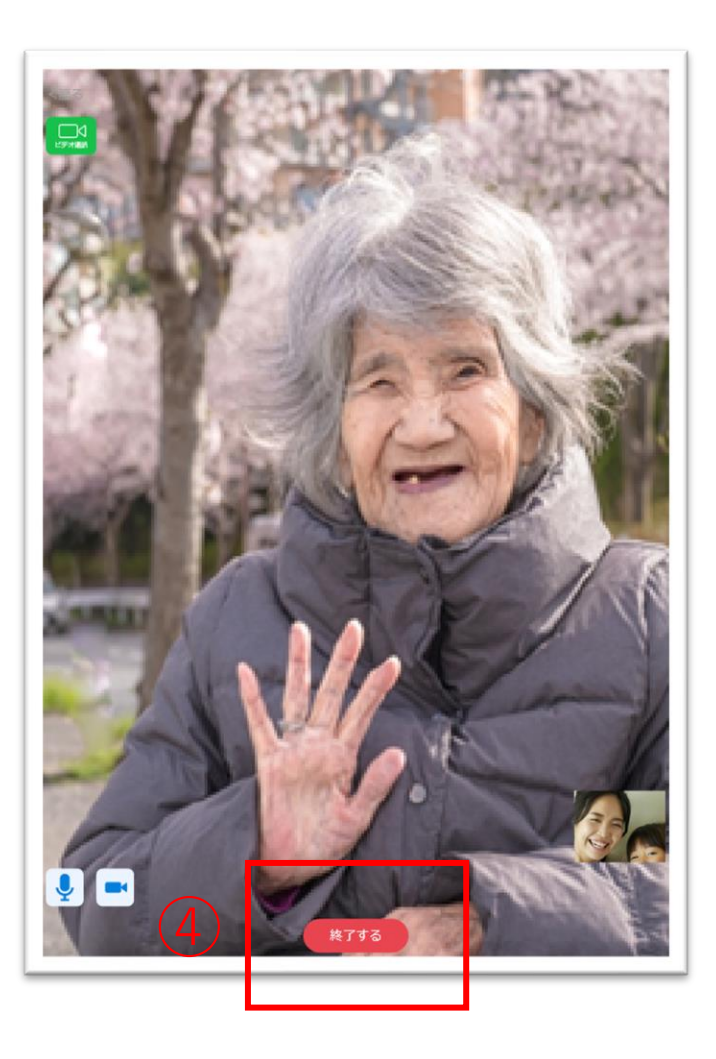

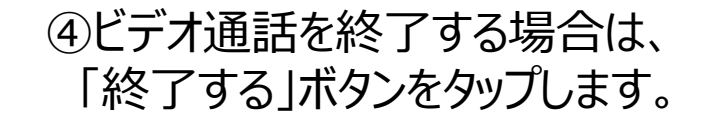

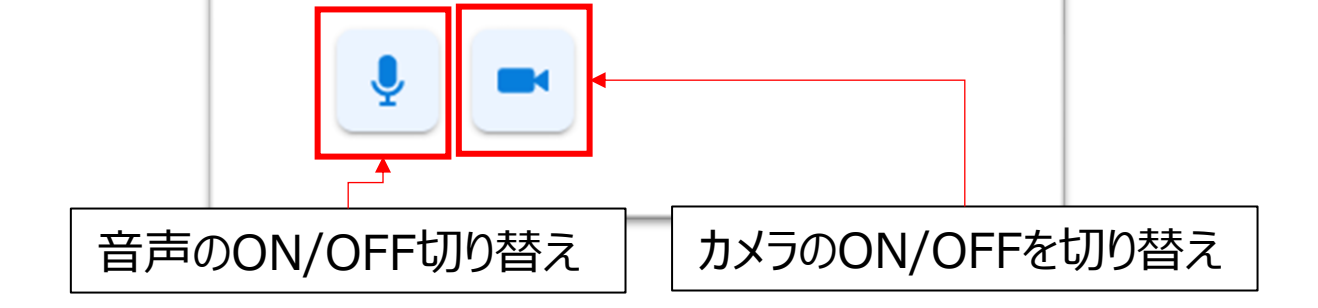

### 利用者のケア記録を閲覧します。

目 次

事業所が記録を公開している利用者のみ利用できます。

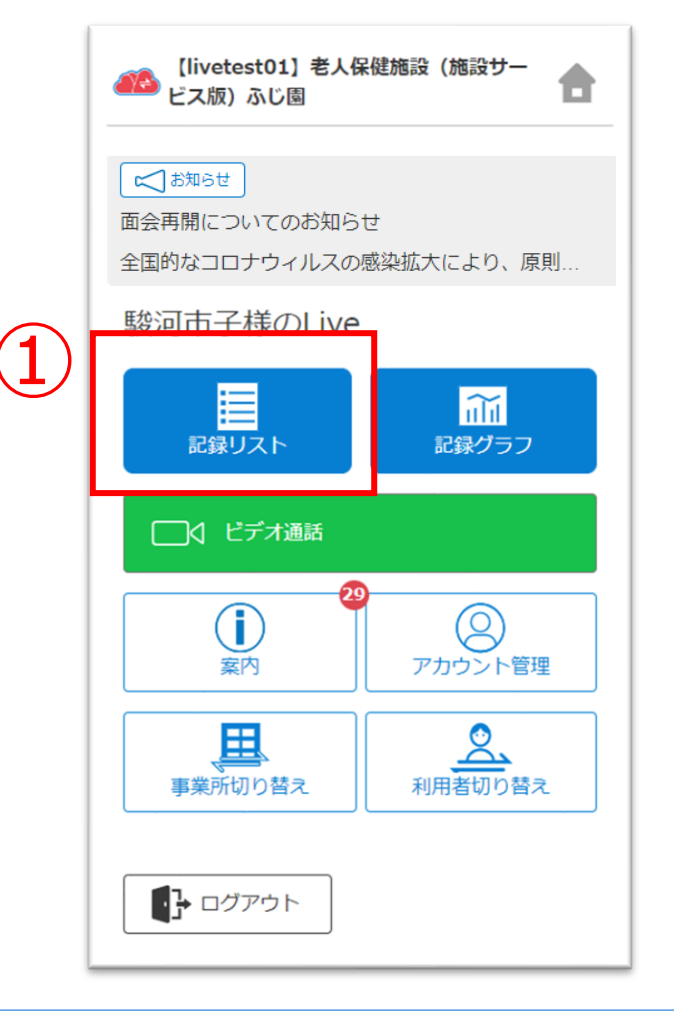

①ホーム画面から「記録リスト」ボタンをクリックします。

ログインした日の記録がない場合:日付リストが開きます。 ログインした日の記録がある場合:記録リストが開きます。

### 【日付リスト】

| シナリオ太郎様       |
|---------------|
| 2024年03月      |
| 03月19日 (火) 本日 |
| 03月18日 (月)    |
| 03月17日 (日)    |
| 03月16日 (土)    |
| 03月15日 (金)    |
| 03月14日 (木)    |
| 03月13日 (水)    |

②「日付」ボタンをタップすると、クリックした日の記録リストに 遷移します。

※最大で「ログイン当日~最大で3か月前」の記録が確認できます。 ※記録の登録がない日は日付リストに表示されません。

# 【記録リスト】

2

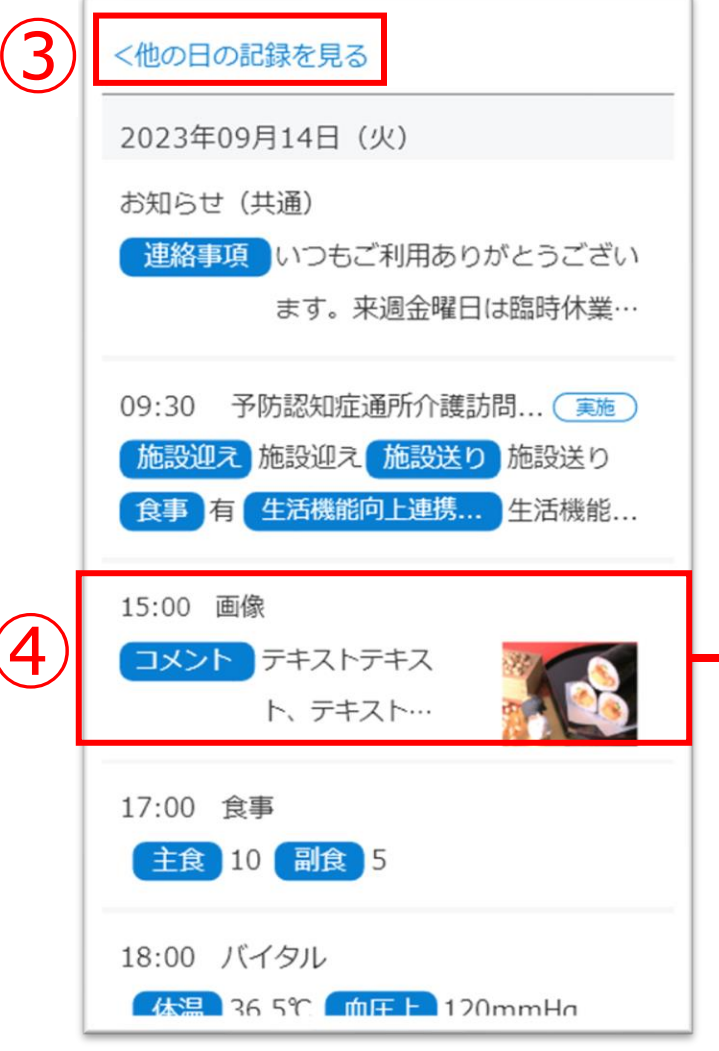

③「他の日の記録を見る」ボタンをクリックすると、

### 【記録の詳細】

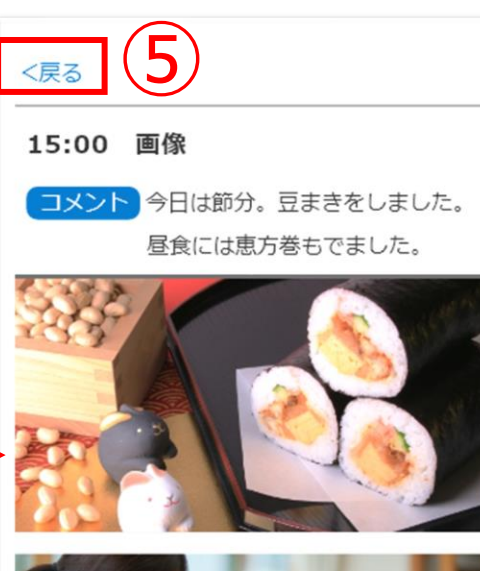

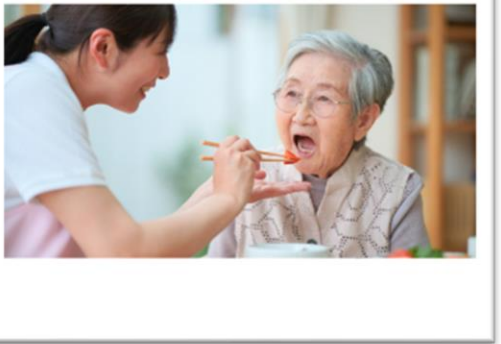

### 日付リストに遷移します。

### ④各記録の行をクリックすると、 記録の詳細が確認できます。

### ⑤「戻る」ボタンをタップすると、 記録リスト画面に戻ります。

### 利用者のケア記録を閲覧します。

事業所が記録を公開している利用者のみ利用できます。

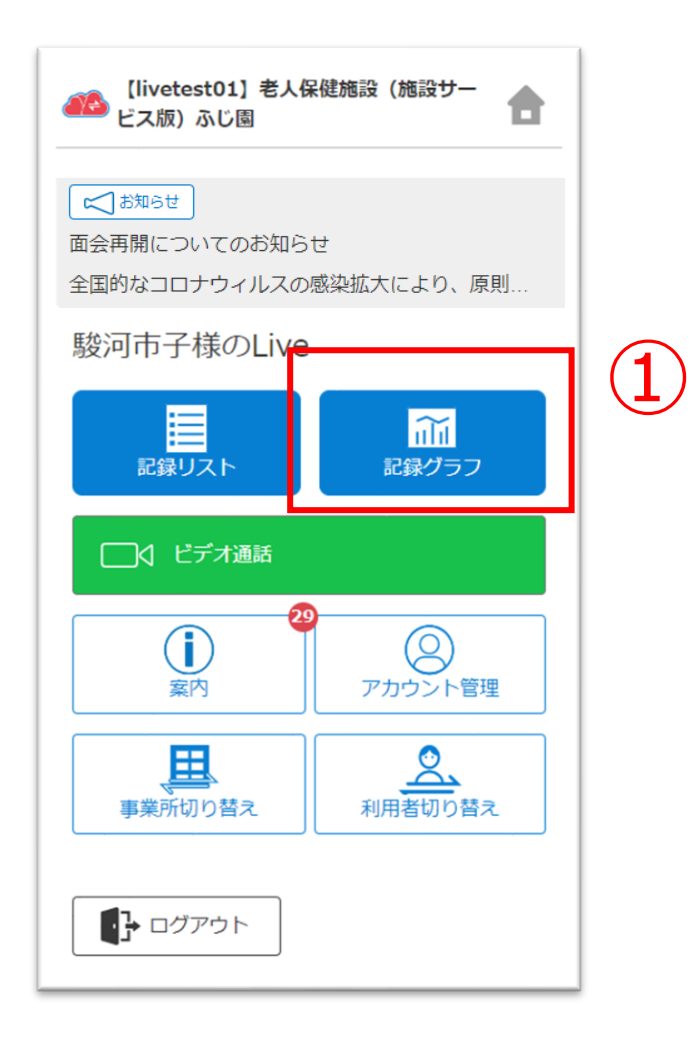

①ホーム画面から「記録グラフ」ボタンをクリックします。

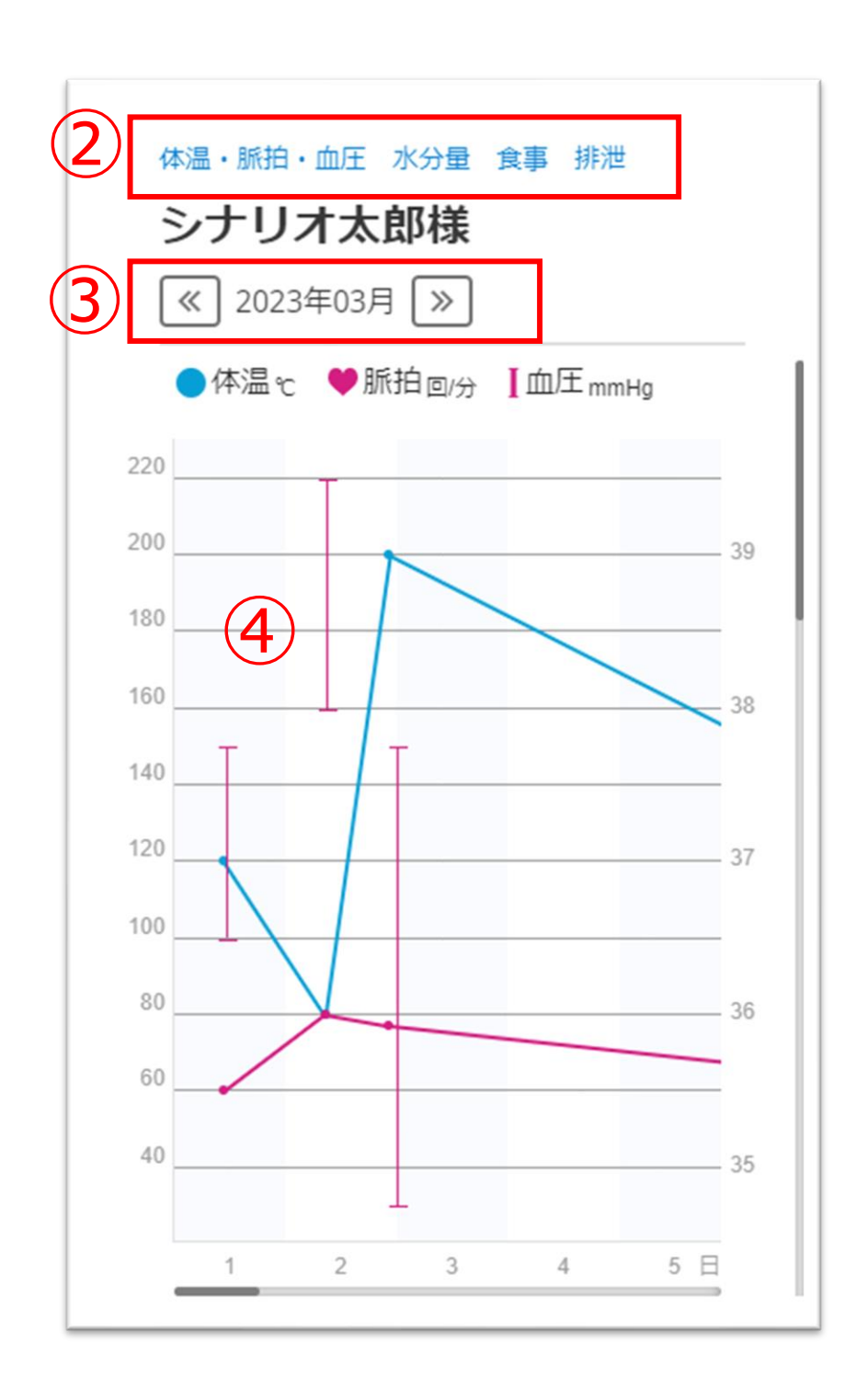

②確認するグラフ名のボタンをクリックすると、
 該当のグラフに遷移します。
 (画面をスクロールして移動することもできます)

※最大で「ログイン当日~最大で3か月前」の記録が確認できます。

③「矢印」ボタンをクリックすると、グラフの年月を切り替えます。

④グラフをクリックすると、記録の数値を表示します。 もう一度クリックして非表示に戻します。 事業所からのお知らせを閲覧します。

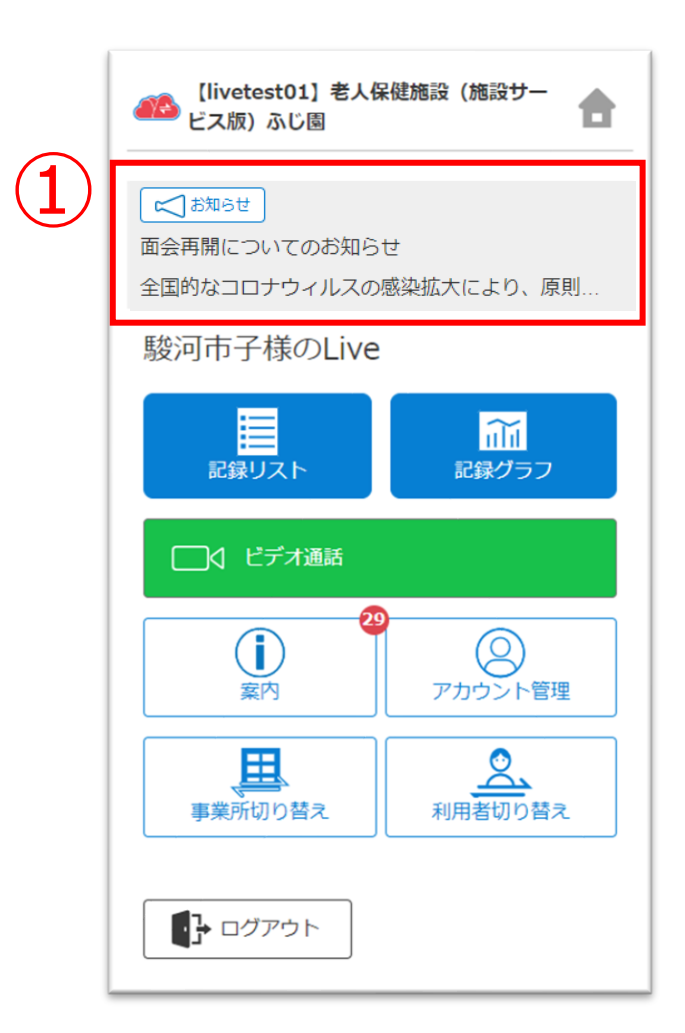

| 面会再開について | のお知らせ       |           |             | 未読         |
|----------|-------------|-----------|-------------|------------|
|          |             |           |             | 2023/06/12 |
| 全国的なコロナウ | マルスの感染拡大により | 、原則禁止にさせて | 頂いておりましたが、こ | この度、現在の    |
|          |             |           |             |            |
|          |             |           |             |            |
|          |             |           |             |            |
|          |             |           |             |            |
|          |             |           |             |            |
|          |             |           |             |            |
|          |             |           |             |            |

### 【お知らせの詳細画面】

| ALL 【livetest01】老人保健施設(施設サービス版)ふじ園                                              | <b>a</b> |
|---------------------------------------------------------------------------------|----------|
| お知らせ一覧に戻る<br>面会再開についてのお知らせ                                                      |          |
| 全国的なコロナウィルスの感染拡大により、原則禁止にさせて頂いておりましたが、この度、<br>を踏まえ、制限付きではございますが面会を再開することと致しました。 | 、現在の感染状況 |

②各お知らせををタップすると、詳細画面を表示します。

明日6/13(火) 午前9時より、予約を開始いたします。 詳しくは、添付の資料をご確認ください。 面会再開について.pdf

# 5.案内

2

### CAREKARTE Liveを運営するケアコネクトジャパンから、バージョンアップ情報やシステムに関するお知らせを表示します。

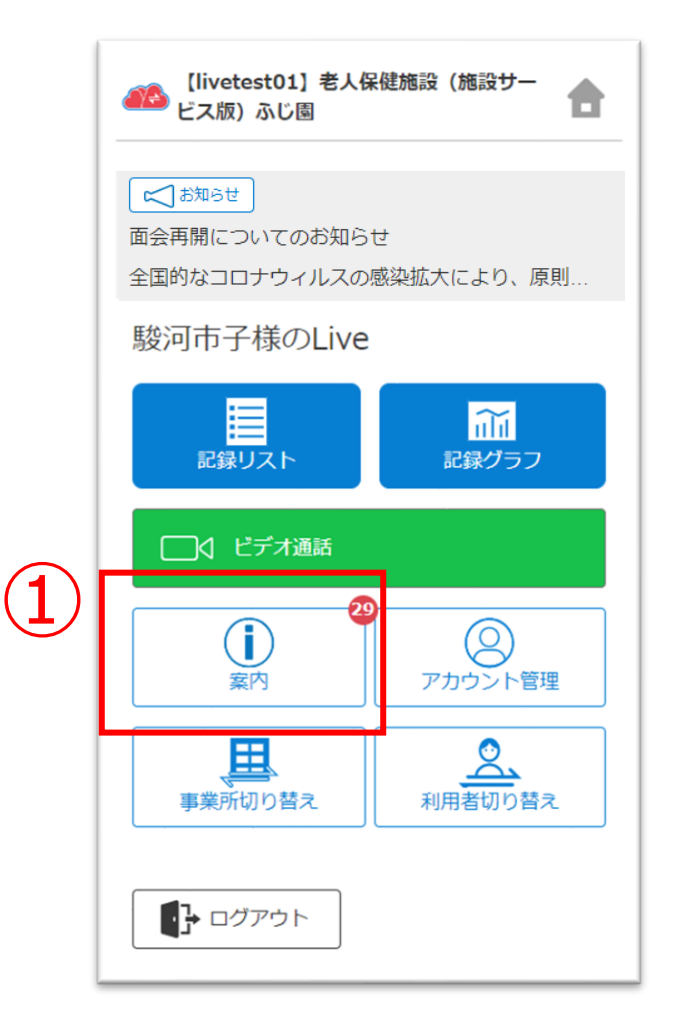

| ①ホーハ画面から、 | 案内画面を開きます。 |
|-----------|------------|
|           |            |

| 2023年4月26日バージョンアップのお知らせ                |               |
|----------------------------------------|---------------|
|                                        | 2023/04/20    |
| ■バージョンアップ日時 2023年4月26日(水)13:00~ ■主な変   | 更点 1.ホーム画面を追加 |
| テスト:2023年3月30日バージョンアップのお知らせ            |               |
|                                        | 2023/04/20    |
| ■バージョンアップ日時 2023年3月30日(木)11:00~ ■主な変   | 更点 1.ビデオ通話の機能 |
| 下書きから投稿したときのソート順確認                     | 未読            |
|                                        | 2023/04/12    |
| 一般職員へ案内で、 下書き保存をした時間は以下の通り タイトル「1      | 下書きから投稿したときのソ |
| 昨日の下書きを編集して今日投稿するよ                     |               |
|                                        | 2023/04/12    |
| 没稿時間確認 下書き時間:4月11日 18:20 投稿時間:4月12日 1( | 0:30          |

### 【案内の詳細画面】

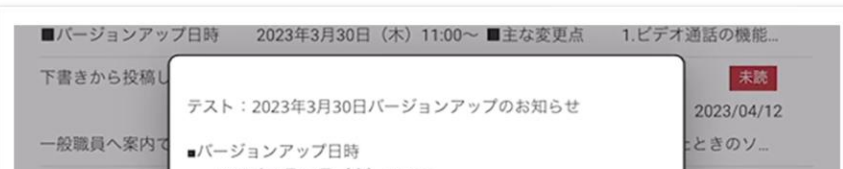

②案内の行をタップすると、詳細画面を表示します。

|                  | ■主な変更点                                          | 2023/04/12 |
|------------------|-------------------------------------------------|------------|
| <b>设稿時間確認下</b> 看 | 1.ビデオ通話の機能を追加                                   |            |
| テンプレートを編         | 2.全体的な操作性を向上                                    |            |
|                  | *バージョンアップによる運用の停止はありません。サービスは<br>総称してご利用いただけます。 | 2023/03/30 |
| 下書きを編集して         | *バージョンアップ中は通信が不安定になることがあります。そ                   |            |
| 没稿時間のずれ、         | の場合、しばらく時間を置いてから再度お試しください。                      |            |
|                  | *操作について不明点があれば、施設へお問い合わせください。                   | 2023/03/30 |
| ):51に投稿して        |                                                 |            |
| テンプレートを編         | 閉じる                                             |            |
|                  |                                                 | 2023/03/28 |
| Q稿済み・下書き         | こ影響はないか確認する 投稿済みパターン                            |            |

# 6.アカウント情報 (CAREKARTE Pass) \_ ①アカウント名・ふりがなの変更

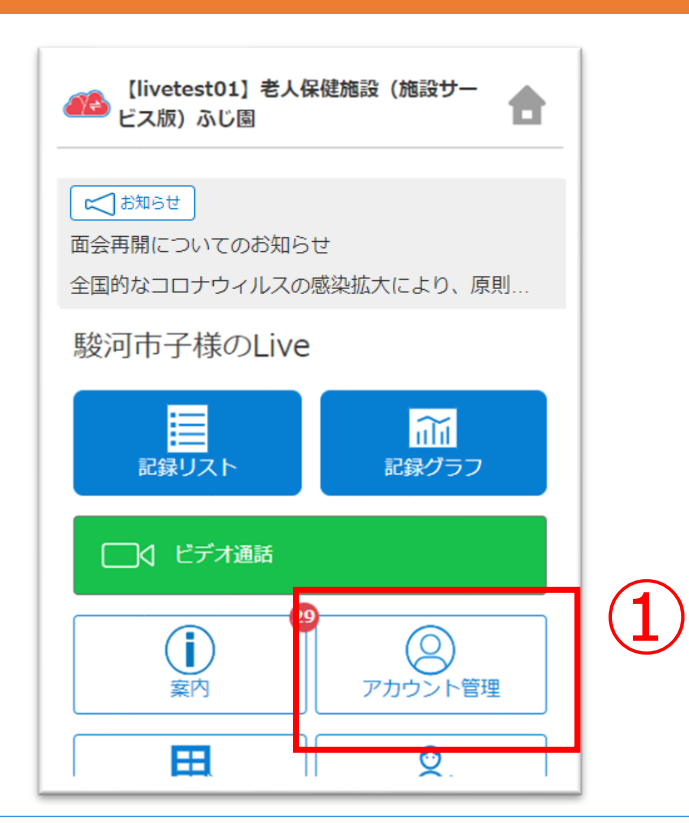

①ホーム画面から、アカウント管理画面を開きます。

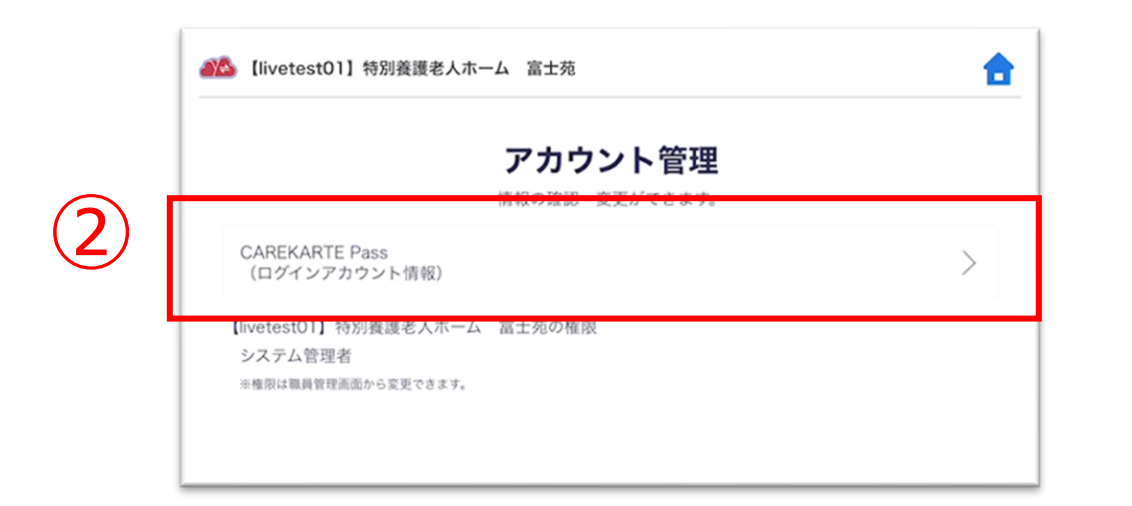

②「CAREKARTE Pass(ログインアカウント情報)」ボタンを クリックします。

CAREKARTE Passサイトのアカウント情報画面が開きます。

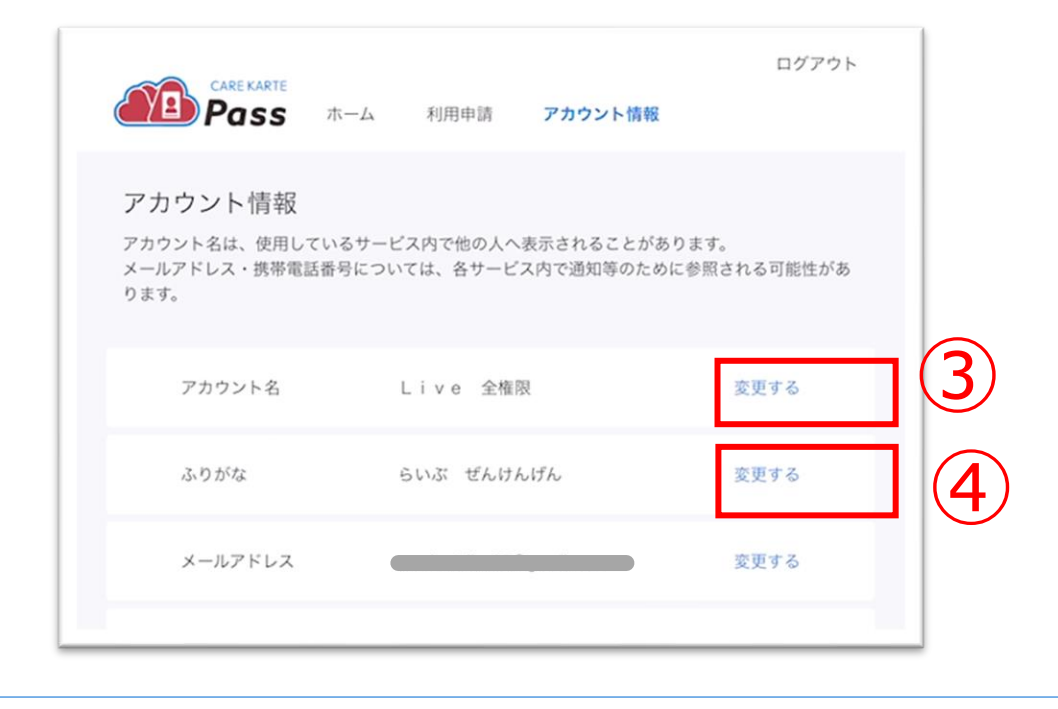

【アカウント名を変更する場合】 ③アカウント名の「変更する」ボタンをクリックします。

【ふりがなを変更する場合】 ④ふりがなの「変更する」ボタンをクリックします。

### 【アカウント名の変更画面】

アカウント名の変更

【ふりがなの変更画面】

ふりがなの変更

⑤変更内容を入力します。

| 姓*   | 姓(ふりがな)* |
|------|----------|
| Live | SUNT     |
| 名*   | 名(ふりがな)* |
| 全権限  | ぜんけんげん   |
| 6    | 6        |

5

### ⑥「登録」ボタンをクリックします。

| 携帯電話番号    | なし           | 変更する |
|-----------|--------------|------|
| メッセージの送信先 | メールアドレス      |      |
| パスワード     |              | 変更する |
|           |              |      |
|           |              |      |
|           | ✓ ふりがな変更完了 ⊙ |      |
|           |              |      |

### 変更が完了すると、 画面下部に完了のメッセージが表示されます。

# 6.アカウント情報(CAREKARTE Pass)\_②メールアドレス・携帯電話番号の変更(1/2)

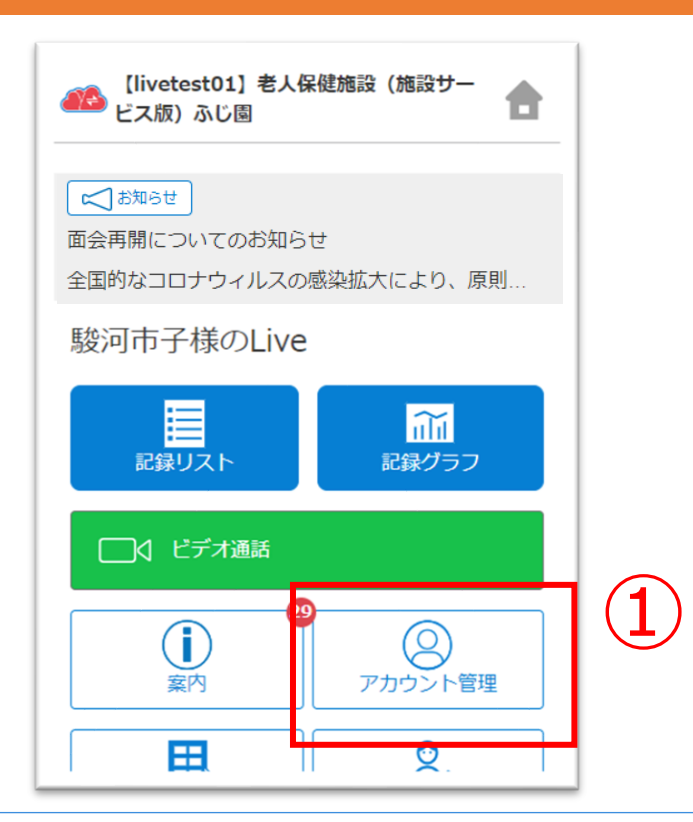

目 次

### ①ホーム画面から、アカウント管理画面を開きます。

| アカウント管理                                  |   |
|------------------------------------------|---|
| ランファト 日注<br>情報の強調 支充ができます。               |   |
| CAREKARTE Pass<br>(ログインアカウント情報)          | > |
| 【livetest01】 特別養護老人ホーム 冨士苑の権限<br>システム管理者 |   |
| ※権限は職員管理画面から変更できます。                      |   |

②「CAREKARTE Pass(ログインアカウント情報)」ボタンを クリックします。

CAREKARTE Passサイトのアカウント情報画面が開きます。

|                                                              | ホーム 利用申                  | 清 アカウント情報                  | ログアウト                 |    |
|--------------------------------------------------------------|--------------------------|----------------------------|-----------------------|----|
| アカウント情報<br><sub>アカウント名は、使用して<br/>メールアドレス・携帯電話<br/>ります。</sub> | いるサービス内で他の<br>番号については、各ち | ○人へ表示されることが<br>→ービス内で通知等のた | あります。<br>めに参照される可能性があ |    |
| アカウント名                                                       | Live                     | 全権限                        | 変更する                  |    |
| ふりがな                                                         | らいぶ ぜ                    | んけんげん                      | 変更する                  |    |
| メールアドレス                                                      |                          |                            | 変更する                  | (3 |
| 携带電話番号                                                       | なし                       |                            | 変更する                  | 4  |
| メッセージの送信                                                     | 先 メールアド                  | νz                         |                       |    |

【メールアドレスを変更する場合】 ③メールアドレスの「変更する」ボタンをクリックします。

【携帯電話番号を変更する場合】 ④携帯電話番号の「変更する」ボタンをクリックします。

|              | キャンセル                                  |
|--------------|----------------------------------------|
|              | メールアドレスの変更                             |
|              | 変更後のメールアドレスが使用できるアドレスかどうかの認証を行いま<br>す。 |
|              | 変更前のメールアドレス:                           |
| (5)          | 新しいメールアドレス*                            |
|              | パスワード*                                 |
| ( <b>6</b> ) | •••••                                  |
|              | ── パスワードを表示する                          |
|              |                                        |

### ※携帯電話番号の変更も同じ手順です

⑤変更後のメールアドレスまたは携帯電話番号を入力します。

⑥確認のためCAREKARTE Passのパスワードを入力します。

⑦「認証」ボタンをクリックします。

# 6.アカウント情報(CAREKARTE Pass)\_②メールアドレス・携帯電話番号の変更(2/2)

目 次

### メッセージを送信

メッセージを送信しました。

メッセージに記載されたURLから、変更の手続きを行ってください。 メッセージが届かない場合は、再度登録内容をご確認ください。

アカウント情報へ戻る

入力したメールアドレスまたは携帯電話番号に、 確認の通知が送信されます。

### ※画面はご利用のメールサービスによって異なります

 CAREKARTE Pass】メールアドレスの変更を受け付けました

 ・

 no-reply@pass.carekarte.jp

 ・

 本メールは、CAREKARTE Passアカウントに関するお知らせです。

 2023/11/17 13:14(ニメールアドレスの変更を受け付けました。

 下記のURLをクリックし、変更を完了してください。

 URLの有効期限は受付時刻から24時間です。

 http://

 \*\*\*メールはシステムからの自動配信です。返信はできません。

 株式会社ケアコネクトジャパン

 http://www.carekarte.jp/

⑧届いたメッセージに記載のURLをクリックします。

※URLの有効期限は24時間です。 24時間を過ぎてしまった場合は、もう一度①の手順から やり直してください。

| <b>涝帯電話</b> 當号 | 720             | 変更する |
|----------------|-----------------|------|
| メッセージの送信先      | メールアドレス         |      |
| バスワード          |                 | 変更する |
|                |                 |      |
|                |                 |      |
|                | ✓ メールアドレス変更完了 ③ |      |
|                |                 |      |

変更が完了すると、 ブラウザでCAREKARTE Passのアカウント管理が開き、 左のメッセージが表示されます。

# 6.アカウント情報(CAREKARTE Pass)\_③パスワードの変更

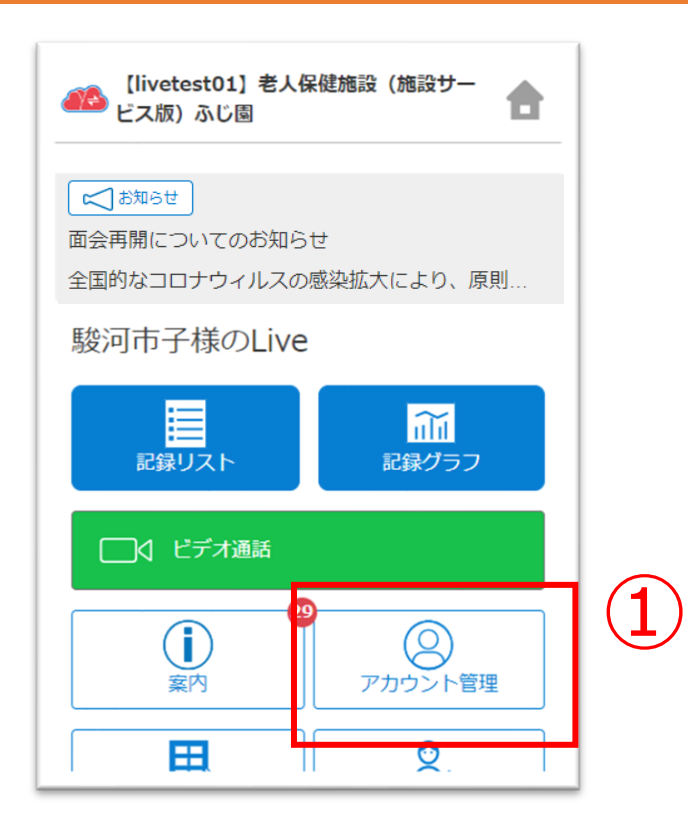

| ①ホーム画面から、 | アカウント管理画面を開きます。 |
|-----------|-----------------|
|-----------|-----------------|

| アカウント管                                                        | <b>译理</b> |
|---------------------------------------------------------------|-----------|
| CAREKARTE Pass<br>(ログインアカウント情報)                               | >         |
| 【ivetestO1】特別賽護老人ホーム 富士苑の権限<br>システム管理者<br>※専网は調査管理画面から変更できます。 |           |

| ②「CAREKARTE Pass | (ログインアカウント情報) | 」ボタンを |
|------------------|---------------|-------|
| クリックします。         |               |       |

CAREKARTE Passサイトのアカウント情報画面が開きます。

| アカウント情報<br>アカウント名は、使用しているサ<br>メールアドレス・携帯電話番号に<br>ります。 | ービス内で他の人へ表示されるここ<br>ついては、各サービス内で通知等の | とがあります。<br>りために参照される可能性があ |
|-------------------------------------------------------|--------------------------------------|---------------------------|
| アカウント名                                                | Live 全権限                             | 変更する                      |
| ふりがな                                                  | らいぶ ぜんけんげん                           | 変更する                      |
| メールアドレス                                               |                                      | 変更する                      |
| 携带電話番号                                                | なし                                   | 変更する                      |
| メッセージの送信先                                             | メールアドレス                              |                           |
| パスワード                                                 | Ċ                                    | <u>変更する</u>               |

③パスワードの「変更する」ボタンをクリックします。

|     | 現在のパフロード・                                                                                                    |
|-----|----------------------------------------------------------------------------------------------------|
| (4) | ••••••                                                                                                    |
|     | 半角8文字以上で入力してください。<br>半角記号・半角英大文字・半角英小文字・半角数字をそれぞれ1つ以上使用してく<br>ださい。<br>利用可能記号は @ # \$ % & ? ! です。<br>新しいパスワード* |
| (5) | •••••                                                                                                    |
| 6   | 新しいパスワード(確認のため再入力してください)・<br>・・・・・・・・                                                                         |
|     | パスワードを表示する                                                                                                    |
|     |                                                                                                    |
|     |                                                                                                    |
|     | パスワード 変更する                                                                                                    |
|     |                                                                                                    |

### ④変更する前のパスワードを入力します。

⑤変更後のパスワードを入力します。

⑥確認のため、変更後のパスワードをもう一度入力します。

⑦「登録」ボタンをクリックします。

| パスワード | 変更する                                       |  |
|-------|--------------------------------------------|--|
|       |                                            |  |
|       |                                            |  |
|       | <ul> <li>✓ パスワード変更完了</li> <li>○</li> </ul> |  |

変更が完了すると、 画面下部に完了のメッセージが表示されます。

# 6.アカウント情報(CAREKARTE Pass)\_④利用者との関係の確認・変更

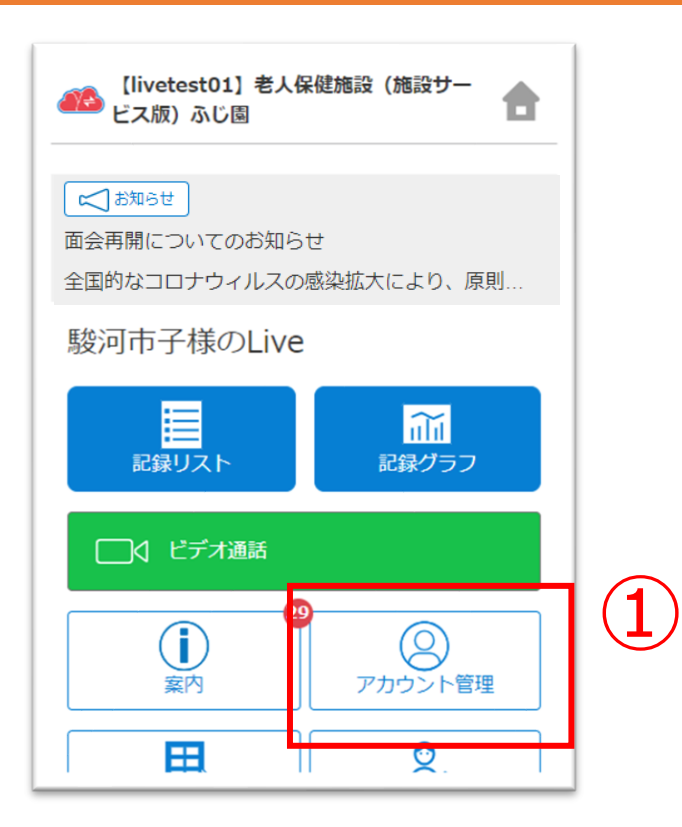

### ①ホーム画面から、アカウント管理画面を開きます。

|    | 11 [livetest01]特別義護老人木一ム 富士苑    | <b>a</b> |
|----|---------------------------------|----------|
|    | アカウント管理<br>情報の確認・変更ができます。       |          |
|    | CAREKARTE Pass<br>(ログインアカウント情報) | >        |
| 2) | 駿河九郎様との関係                       | >        |

②「利用者様との関係」ボタンをタップします。

| ロクイン争業所<br>【livetest01】特別養護 | 老人木一ム(富士苑) |         |  |
|-----------------------------|------------|---------|--|
| 駿河九郎様との関係                   |            |         |  |
| 家族・親族                       |            |         |  |
| <b>続柄</b><br>その他            | (3)        |         |  |
|                             | Ę          | 。<br>変更 |  |

③「変更」ボタンをタップします。

|   | <b>以下の情報を入力してください</b><br>ログイン事業所<br>[livetest01] 特別衰誕老人ホーム 富士苑 |
|---|----------------------------------------------------------------|
|   | 駿河九郎様との関係 家族・親族                                                |
| 4 | 続柄<br>その他 ▼                                                    |

④内容を変更します。

⑤「次へ」ボタンをタップします。

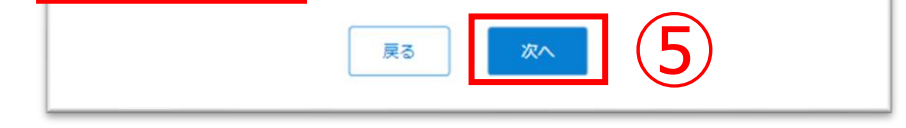

| 以下の情報を確認してください<br>ログイン事業所                                                                                                    |
|----------------------------------------------------------------------------------------------------|
| 【livetest01】特別義邏老人木一厶 富士苑                                                                                                    |
| 駿河九郎様との関係                                                                                                    |
| 家族・親族                                                                                                    |
| 続柄                                                                                                    |
| その他                                                                                                    |
| <u></u> <u></u> <u></u> <u></u> <u></u> <u></u> <u></u> <u></u> <u></u> <u></u> <u></u> <u></u> <u></u> <u></u> <u></u> <u></u> <u></u> <u></u> <u></u> |

### ⑥入力した内容を確認して「登録」ボタンをタップすると、 変更が完了します。